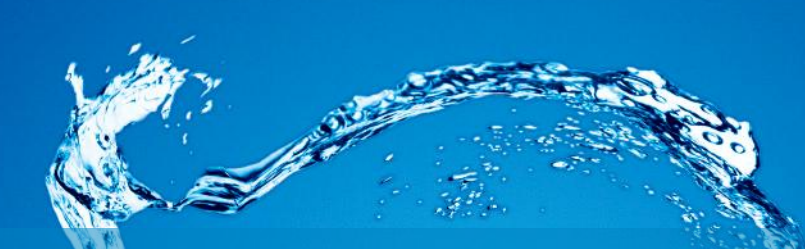

## SuperStream SP2010年版 製品説明会

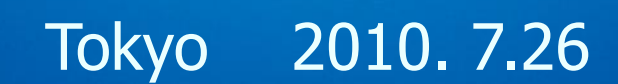

# Agenda

#### 第1部 会計シリーズ バージョンアップ内容ご説明 カスタマーサポート部 塩谷 武弘 ■ SuperStream-CORE (財務会計システム) (支払管理システム) ■ SuperStream-AP+ SuperStream-field (分散入力システム) SuperStream-AR+ (債権管理システム) ■ SuperStream-FA+ (固定資産・リース資産管理システム) ■ SuperStream-Planning (戦略経営支援システム) ~質疑応答・ご休憩~

第2部 インフラ、TOOLについて カスタマーサポート部 十河 祐介 ~質疑応答・ご休憩~

## 第3部 人事給与シリーズ バージョンアップ内容ご説明

■ SuperStream-HR+

■ SuperStream-PR+

カスタマーサポート部 堤 伸子 (人事管理システム) (給与管理システム) ■ SuperStream-field/HR (人事諸届・照会システム) ~質疑応答・ご休憩~

## 第1部 会計シリーズ ~バージョンアップ内容ご説明~

SuperStream

エス・エス・ジェイ株式会社 カスタマーサポート部 塩谷 武弘

# SuperStream-CORE ~新規追加·改善機能説明~

<目次>
1. 日計表期首累計残高対応
2. 外部取込用ワークデータ削除
付録. 変更DBについて/「包括利益の表示に関する会計基準」への対応

©2010 SSJ K.K. All rights reserved.

## SuperStream-CORE ~1-1. 日計表期首累計残高対応~

#### ■機能追加背景

「日計表」のP/L科目に表示される「前日残高」の金額は、月初からの累計額で表示していたため、 期首からの累計額を確認することができませんでした。

#### ■機能内容

P/L科目における前日残高の表示額を「月初累計(既存)」または、「期首累計(新規)」にするのか 選択可能としました。 期首累計を選択した場合には、帳票ヘッダに(期首累計)と表示されます。

■ メリット/効果

P/L科目においても、月初からの累計額を日計表上で把握できるようになります。

#### ■ 対応プログラム

- ・日計表/KP000500
- ・レポートサイクル指示(日計表)/KM006100
- ・レポートサイクル帳票出力(日計表)/KP004500

SuperStream

## SuperStream-CORE ~1-2. 日計表期首累計残高対応~

## SuperStream

## 【日計表画面】

| 日付<br>(2010/05/25) (2)期首票計<br>決算仕訳条件                                      | が出力されます                                                                                                    | 日計                                                                                                    | ·表                                                                                                  | 2010/05/                                                                                             | 21 17:36:01                                                                                                    |
|---------------------------------------------------------------------------|----------------------------------------------------------------------------------------------------|----------------------------------------------------------------------------------------------------|----------------------------------------------------------------------------------------------------|----------------------------------------------------------------------------------------------------|----------------------------------------------------------------------------------------------------|
| - 年,五)大阪 日中国(大阪 日四十                                                       | 2010年結合テスト会社<br>部門・ 本社                                                                                                    |                                                                                                    |                                                                                                    | (期首累計)                                                                                               | 4 頁<br>単位・ 田)                                                                                                    |
| (注) (1000) (東京本社) (1000) (東京本社) (1000) (東京本社) (1000) (東京本社) (1000) (東京本社) | 科 目 名 補助<br>商品仕入朝戻<br>期末商品借約<br>期首專品補約<br>期首專品補約<br>期前本料位入高<br>原材料位入高<br>原材料板品高<br>期末原材補約而<br>補助材料優<br>·接貸金<br>建接経費<br>給与手当<br>法定福利費<br>福利費<br>福利費<br>福利費<br>福利費<br>福利費<br>福利費<br>福利費<br>福利費<br>通行費<br>道行費<br>違繁料 | 助科目名 前 日 残 高<br>0<br>0<br>43824<br>0<br>0<br>0<br>0<br>0<br>0<br>0<br>0<br>0<br>0<br>0<br>0<br>0<br>0<br>0<br>0<br>0<br>0<br>0 | 借方金額<br>0<br>0<br>0<br>0<br>0<br>0<br>0<br>0<br>0<br>0<br>0<br>0<br>0<br>0<br>0<br>0<br>0<br>0<br>0 | ★ 額 本<br>0<br>0<br>0<br>0<br>0<br>0<br>0<br>0<br>0<br>0<br>0<br>0<br>0<br>0<br>0<br>0<br>0<br>0<br>0 | 日残高<br>0<br>0<br>7%524<br>0<br>0<br>0<br>0<br>0<br>0<br>0<br>0<br>0<br>0<br>0<br>0<br>0<br>0<br>0<br>0<br>0<br>0<br>0 |

## SuperStream-CORE ~2-1. 外部取込用ワークデータ削除機能~

## SuperStream

#### ■機能追加背景

これまで、オペレーションミスやシステムエラーにより、外部取込用ワークテーブルに不要なデータが 残っていた場合、テーブルから直接データを削除する必要がありました。

#### ■機能内容

CORE、AP+、AR+、FA+、PN+の外部取込用ワークデータを、専用画面から削除可能としました。 削除されたデータは退避テーブルにコピーされます。

また、退避テーブルのデータは「データ削除ログ照会画面」で確認できます。

#### ■ メリット/効果

画面からのオペレーションを可能としたことで、ユーザ側でも不要なデータの削除など、メンテナン ス作業がスムーズにできるようになります。

#### ■ 対応プログラム

・外部取込用ワークデータ削除/CB001200

#### ■ 注意点

fieldシリーズ、人事給与シリーズの外部取込用データには対応しておりません。

## SuperStream-CORE ~2-2. 外部取込用ワークデータ削除機能~

## SuperStream

### COREの外部取込用データを呼び出し、対象データを削除

## 【外部取込用ワークデータ削除画面】

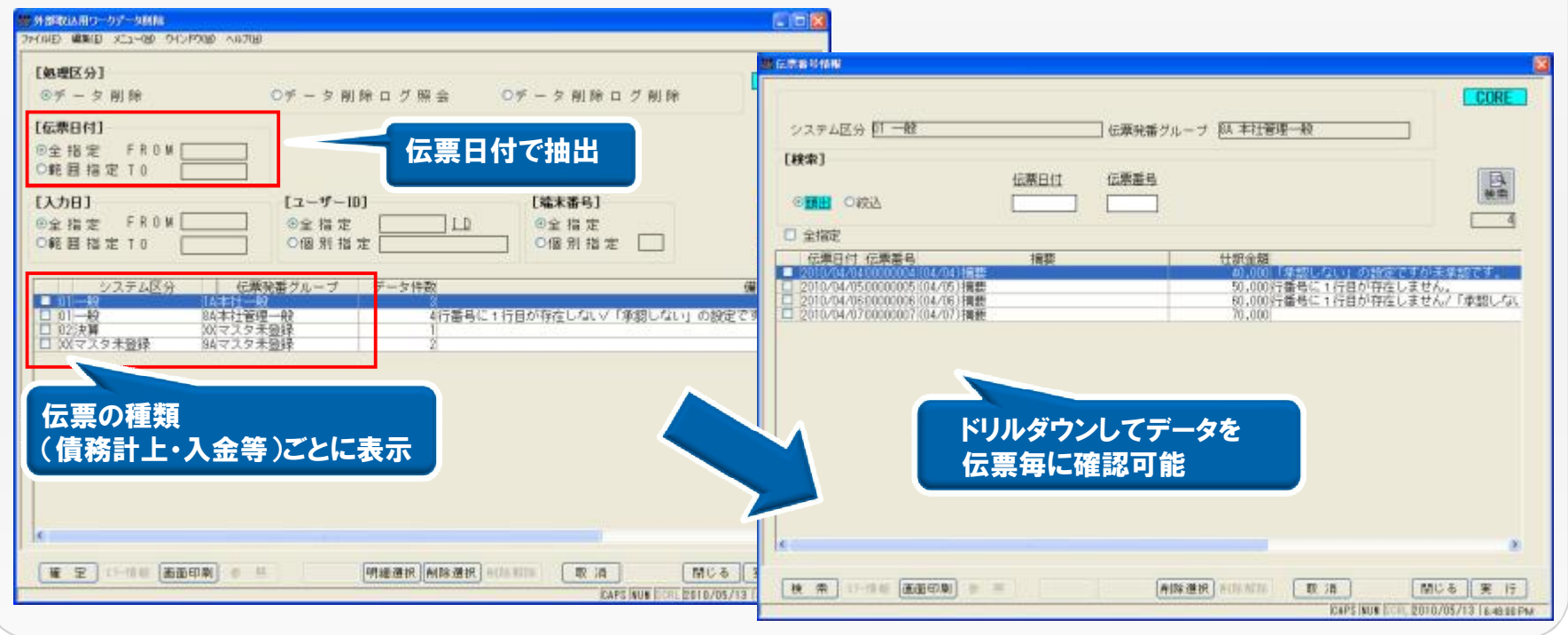

#### ■ 注意点

貸借や伝票明細が欠けているデータを呼び出し、削除することも可能です。

## SuperStream-CORE ~2-3. 外部取込用ワークデータ削除機能~

## SuperStream

#### AP+の外部取込用データを呼び出し、対象データを削除

#### 【外部取込用ワークデータ削除画面】 # 外部取らん用ローウデータ削除 [县理区分] AP+ ◎データ 削除 Oデータ削除ログ照会 Oデータ削除ログ削除 **IGENSMR** 【伝票日付】 AP+ 伝票日付で抽出 ◎全描定 FROM 債務許正 データ名 ○範囲指定 10 [検索] [入力日] [ユーザー10] [端末番号] 四朝 信原番号 仕入先 伝爆除番グループ 伝素日付 ◎全指定 FROM 回全措定 01 ③全指定 ◎頭田 ○較込 ○範囲指定 10 0個別指定 ○個別指定 □ □ 全指症 伝順区分発電ゲル-7°伝源日付 阮康嘉岛 仕入先 略符 金額 データ件数 請求書 偏考 2010/04/02 00000002 9676543210 2010/04/03 0000003 51800000000000003 廿 入先3 21,000 30,000(04/03)協慶 - 債務計上 [不明](債務計上) [不明](支払伝票 ドリルダウンしてデータを 伝票の種類 伝票毎に確認可能 (債務計上・入金等)ごとに表示 藏 定 11-111 正面印刷 er 10. 明細選択 削除運択 410.4700 取清 閉じる CAPS NUM CORL 2010/05/13 検索 11-90 運動印刷 **科除港祝 州以用羽** 取消 AL 12 閉じる 実 行 CAPS NEW 2010/05/13 218-46 PM

#### ■ 注意点

見出し情報がないデータについても、削除することが可能です。

## SuperStream-CORE ~2-4. 外部取込用ワークデータ削除機能~

## SuperStream

#### AR+の外部取込用データを呼び出し、対象データを削除

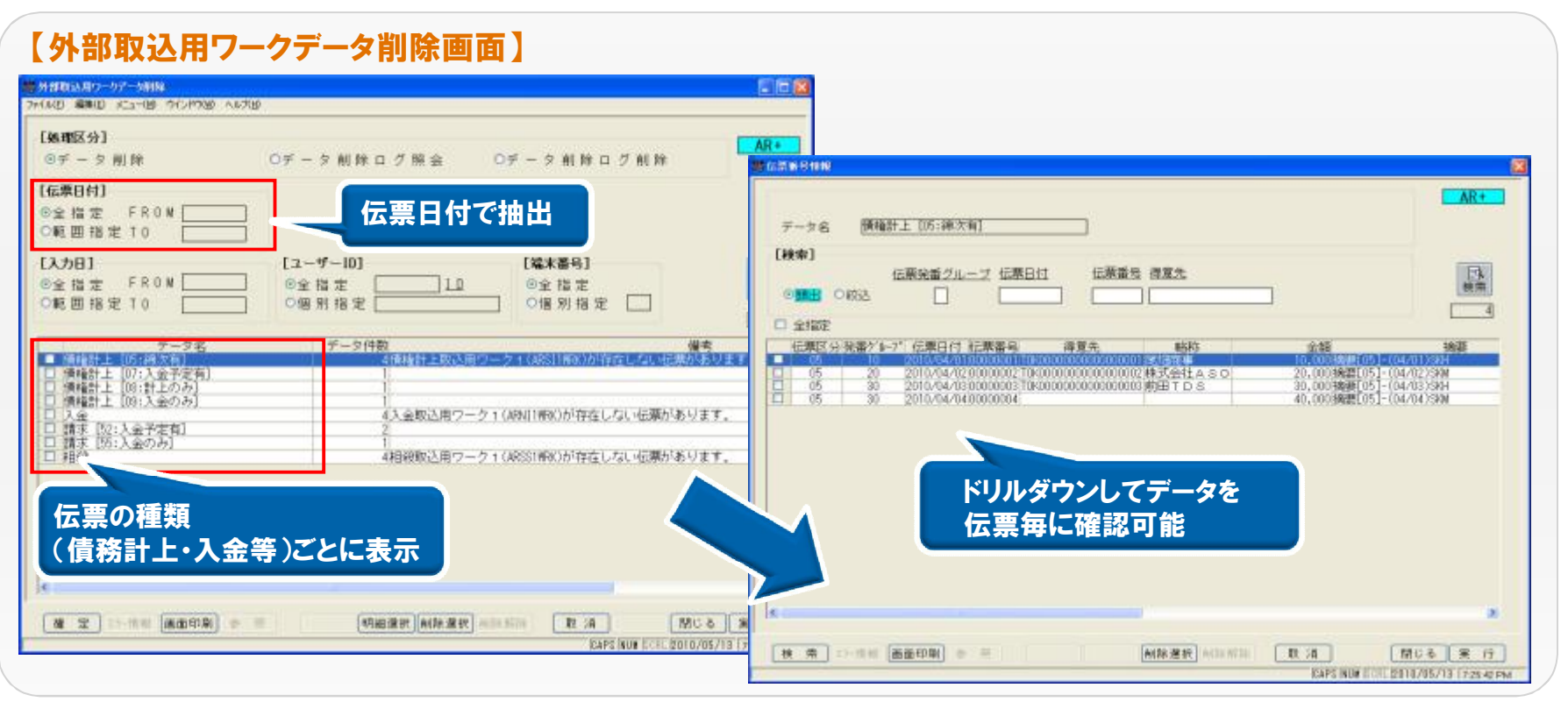

#### ■ 注意点

見出し情報がないデータについても、削除することが可能です。

## SuperStream-CORE ~2-5. 外部取込用ワークデータ削除機能~

## SuperStream

#### PN+の外部取込用データを呼び出し、対象データを削除

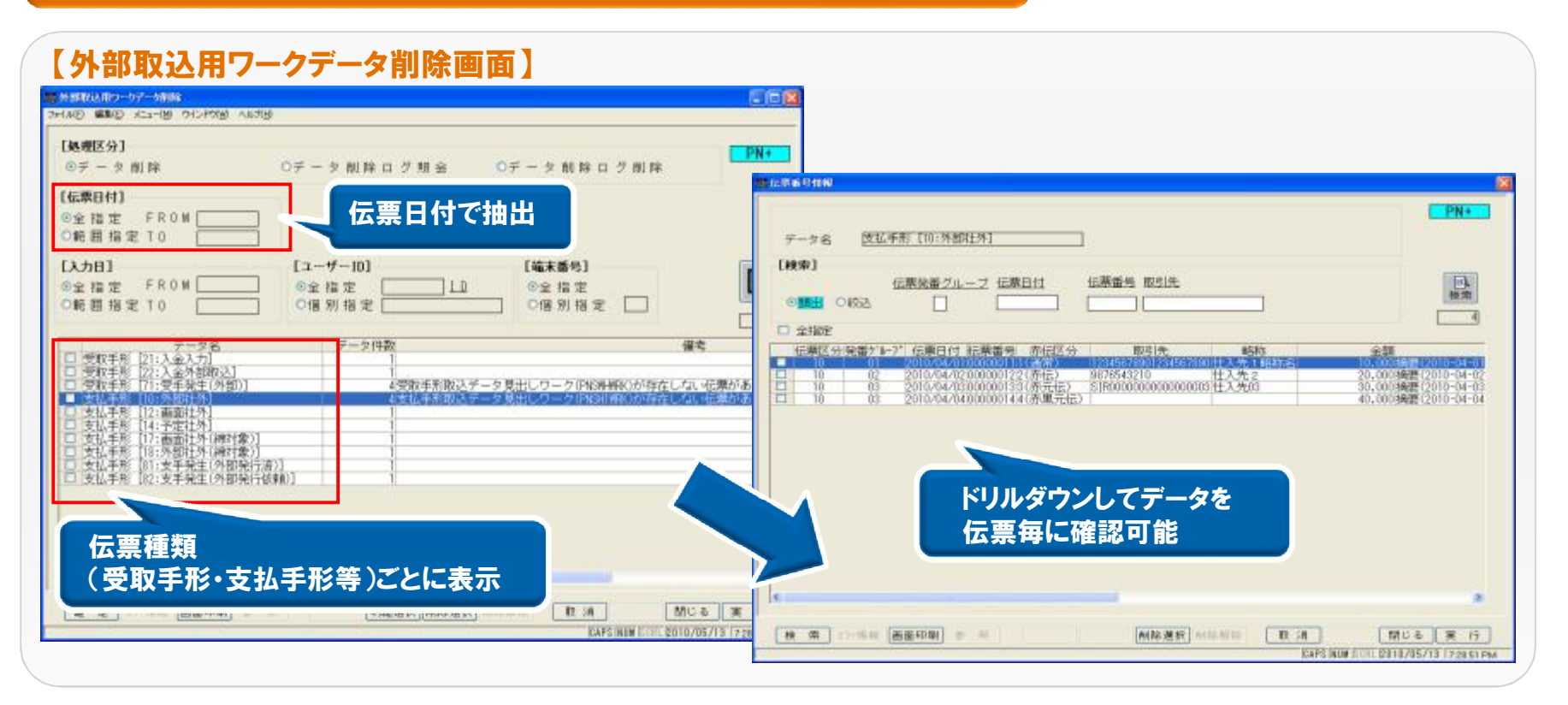

#### ■ 注意点

見出し情報がないデータについても、削除することが可能です。

## SuperStream-CORE ~2-6. 外部取込用ワークデータ削除機能~

## SuperStream

### FA+の外部取込用データを呼び出し、対象データを削除

#### 【外部取込用ワークデータ削除画面】 外部取込用ワーカデーが削減 管理単位、検証済フラグ WEAR WORK OF THE COMP CAN (取込済・未処理・エラー)で抽出 【処理区分】 FA+ ◎データ 削除 0テータ 肌除口 グ頭金 ○データ 前除ログ削除 2-200 [管理単位] EA+ 検証済フラグ(全件) @全 描定 EROM D範囲指定 LO 新規登録 データ名 [検索] [端末插坞] 【入力日】 12-4-10] 管理単位 検証済みF 國際用 ●全幅定 FROM ◎全福定 @全 临 定 TE ONTH OND O新担指定 10 0個別指定 O偏别指定 □ - 4 □ 全指定 保淀 トランザクション 実行日 管理単位 - 資産番号 - 枝垂トランザクション区分検証済みF 資産名称 直度名称(NO-002) 直度名称(NO-003) 直度名称(NO-003) 入力トランザクションワーク(FAIIRRAX)が存在しないデータがあり 未如理 未如理 (開始) 12010/04/00 03 17.8 遵休休 用字穿 1018181 ドリルダウンしてデータを 不明 トランザクション毎に確認可能 トランザクション区分 (取得・変更等)ごとに表示 明細選択 麻除灌枳 回加加加 12 34 MUる 実 3 · 建 定 3.7-1111 画面印刷 20 10 枝 南 12-1111 南面印刷 ● ● 利林連拔 +(1)-1(1)-D. 70 間じる 実 行 CAPS NEW 5111 2010/05/13 218 KAPS NUM BURL 2010/05/13 1219 01 PM

#### ■ 注意点

トランザクション区分がNULLのデータや、FANT2WRK(入力トランザクション2)のみのデータも、削除対象です。

©2010 SSJ K.K. All rights reserved.

## SuperStream-CORE ~2-7. 外部取込用ワークデータ削除機能~

## SuperStream

## 退避テーブルにコピーされたデータを、データ削除ログ照会画面で確認

| 11120-07-5100<br>NAD MERLD /12-50 01/7000 AN700              |                                                                                                    |
|--------------------------------------------------------------|----------------------------------------------------------------------------------------------------|
| (鉄環区分)<br>のデータ削除 のデータ前除ログ操会 のデータ削除ログ削除<br>伝源日付]<br>空奈福宏 FR0M | CORE     処理日 2010/05/13 19:39:12 ユーザー10 2010/05/13 19:39:12 ユーザー10 2010/05/13 19:39:12 ユーザー10 2010/05/13 端末番号 [105]     システム区分 (1 一般     CORE     (映中)     (映中)     (回日日日日日日日日日日日日日日日日日日日日日日日日日日日日日日日日日 |
| ALE 田福 至 10                                                  |                                                                                                    |
| システム区分、<br>伝票発番グループごとに削除                                     | ドリルダウンしてデータを<br>伝票毎に確認可能                                                                                                    |
|                                                              |                                                                                                    |

#### ■ 注意点

一旦、削除したデータを復元するごとはできませんのでご注意ください。

## SuperStream-CORE ~2-8. 外部取込用ワークデータ削除機能~

## SuperStream

## 退避テーブルにコピーされたデータを削除

| and the result of the second state of the second state of the seco | NI/78                             |                           |                                                                     |                                          |                 |
|----------------------------------------------------------------------------------------------------|-----------------------------------|---------------------------|---------------------------------------------------------------------|------------------------------------------|-----------------|
| <b>6.地区分】</b><br>>データ前除                                                                                                    | 0 データ削除口グ照金 ⑧                     | データ削除ログ削除                 | CORE                                                                |                                          |                 |
| 厳日付)<br>を指定 FROM<br>6 回 指定 T 0                                                                                                    | 3                                 |                           |                                                                     |                                          |                 |
| 48日)<br>2.指定 FR0W<br>8.回指定T0 [                                                                                                    | [ユーザーID]<br>⑥全指定 []」<br>○留別指定 []] | [編末番号]<br>③全指定<br>○信別指定 □ | <ul> <li>処理日</li> <li>ジステム区分</li> <li>初日</li> <li>超定資産取得</li> </ul> | 33 ユーザーID SURENVISOR<br>伝薬発音グループ IS 東京取得 | 端末番号 [202] CORE |
| (3) 単日 時間 ユーザ 1<br>(3) 10/05/18 2010 - 83 01 - 83 01<br>2010/05/18 20148: 33 01 FEWI<br>2010/05/18 20148: 33 01 FEWI                                                                                                    |                                   | 第クループ 自動を計数<br>ED1 11     | [##第]<br>@ 1991                                                     | 伝展日付 伝際番号                                | Ex<br>R#        |
| <u>ک</u> رج                                                                                                    | -4区分、                             |                           | 伝栗日付 伝衆番号                                                           | 捕艇 仕訳会語<br>(450)202                      |                 |
| 伝票                                                                                                    | 発番グループごとに削除                       |                           |                                                                     | ドリルダウンしてデータマ                             | ŧ               |
|                                                                                                    |                                   |                           |                                                                     | 伝票毎に確認可能                                 |                 |
|                                                                                                    |                                   | MIN II AL                 | 10                                                                  |                                          |                 |
| ( <u>2) 11-18-18 (868</u> 699)                                                                                                    | ● ■ 【明總選択】和除選択】和101               | KAPEINUN ECHL 2010/05/    | THE TR                                                              |                                          |                 |
| E T 1-1819 (ABR)                                                                                                    | ● ■ (明維運行)所除運行) +12.1             | KAFE WUN ECHL ED10/05/    |                                                                     |                                          |                 |

## SuperStream-CORE ~付録. 変更DB一覧~

## SuperStream

#### ■ 変更DB一覧

| 変更内容     | テーブル名                                                                                                    |
|----------|----------------------------------------------------------------------------------------------------|
| テーブル項目追加 | ・日計表/WKP000500                                                                                                    |
| 新規テーブル   | <ul> <li>・ その他システム用仕訳ワーク(削除)/GLZW2WRK</li> <li>・ 外部システム用伝票見出しワーク(削除)/APZDHWRK</li> <li>・ 外部システム用伝票見出しワーク(削除)/APZDWRK</li> <li>・ 外部システム用伝票支払明細ワーク(削除)/APZDWRK</li> <li>・ 外部システム用債務計上見出しワーク(削除)/APZDWRK</li> <li>・ 外部システム用債務計上見出しワーク(削除)/APZSWRK</li> <li>・ 外部システム用債務計上明細ワーク(削除)/APZSWRK</li> <li>・ 外部システム用債務計上明細ワーク(削除)/APZSWRK</li> <li>・ 外部システム用債務計上明細ワーク(削除)/APZSWRK</li> <li>・ 外部システム用債務計上明細ワーク(削除)/APZSWRK</li> <li>・ 外部システム用債務計上明細ワーク(削除)/APZSWRK</li> <li>・ 大力トランザクションワーク(削除)/APZSWRK</li> <li>・ スカトランザクションワーク2(削除)/FAZTRWRK</li> <li>・ スR+1歳権計上取込用ワーク2(削除)/ARZS2WRK</li> <li>・ AR+14殺取込用ワーク1(削除)/ARZS1WRK</li> <li>・ スR+4債権計上取込用ワーク1(削除)/ARZS1WRK</li> </ul> |

※1~2の機能追加・改善による変更テーブル一覧となります。

## SuperStream-CORE

~付録.「包括利益の表示に関する会計基準」への対応~

## SuperStream

## 会計基準

## 1適用範囲

連結財務諸表のみの適用とする。個別財務諸表への適用については1年後を目途に判断する。 また、個別財務諸表への任意適用はしない。

#### 2強制適用時期

平成22年4月1日以後開始する事業年度の年度末に係る財務諸表から適用する。但し、注記に ついては1年延長する。

#### ③任意適用時期

平成22年9月30日以後に終了する事業年度の年度末に係る財務諸表から適用することができる。

## 対応モジュールの提供予定時期

#### 2010年8月31日にパートナー様向けに公開する予定です。

※ SP20100630版でのご提供になります。(制度改正のため、SP20090731版は対象外になります)

## SuperStream-CORE ~付録、「包括利益の表示に関する会計基準」への対応~

## SuperStream

#### 対応内容

- ①「1計算書方式」に対応するため、「損益計算書(包括利益用)」を新たに追加します。 「貸借対照表」および「株主資本等変動計算書」の集計科目(例えば「その他の包括利益累計額」) については、新会計基準の文言に準拠した形式で表示します。
- ②「2計算書方式」に対応するため、「損益計算書(末尾"当期純利益")」をそのまま残し、 「包括利益計算書」を新たに追加します。

#### ■ 注意点

企業ごとの会計基準の適用開始時期を考慮し、既存帳票でも従来の内容で出力可能です。

## SuperStream-CORE ~付録、「包括利益の表示に関する会計基準」への対応~

## SuperStream

## <u>『包括利益の表示に関する会計基準』の対応帳票(CORE)</u>

| 損益計算書関連帳票           | 計算方式   | 貸借対照表関連帳票         | 計算方式   |
|---------------------|--------|-------------------|--------|
| 損益計算書(包括利益用)        | 1計算書方式 | 貸借対照表(包括利益用)      | 1計算書方式 |
| 損益計算書(決算書·包括利益用)    | 1計算書方式 | 貸借対照表(包括利益用·決算書)  | 1計算書方式 |
| 予算対比損益計算書(包括利益用)    | 1計算書方式 | 予算対比貸借対照表(包括利益用)  | 1計算書方式 |
| 前年対比損益計算書(包括利益用)    | 1計算書方式 | 前年対比貸借対照表(包括利益用)  | 1計算書方式 |
| 四半期対比損益計算書(包括利益用)   | 1計算書方式 | 四半期対比貸借対照表(包括利益用) | 1計算書方式 |
| 部門別損益計算書(包括利益用)     | 1計算書方式 | 部門別貸借対照表(包括利益用)   | 1計算書方式 |
| 損益計算書当月·当期(包括利益用)   | 1計算書方式 | 貸借対照表推移表(包括利益用)   | 1計算書方式 |
| 予算損益計算書当月・当期(包括利益用) | 1計算書方式 | 組織変更前貸借対照表(包括利益用) | 1計算書方式 |
| 損益計算書推移表(包括利益用)     | 1計算書方式 | 包括利益計算書関連帳票       | 計算方式   |
| 組織変更前損益計算書(包括利益用)   | 1計算書方式 | 包括利益計算書           | 2計算書方式 |
| 株主資本等変動計算書関連帳票      | 計算方式   | 包括利益計算書(決算書)      | 2計算書方式 |
| 株主資本等変動計算書(包括利益用)   | 1計算書方式 |                   |        |

## 『包括利益の表示に関する会計基準』の対応帳票 (field)

| 帳票               | 計算方式   |
|------------------|--------|
| 損益計算書(包括利益用)     | 1計算書方式 |
| 予算対比損益計算書(包括利益用) | 1計算書方式 |
| 貸借対照表(包括利益用)     | 1計算書方式 |

## SuperStream-CORE

~付録、「包括利益の表示に関する会計基準」への対応~

## SuperStream

#### 【損益計算書(包括利益用)】1計算書方式

| 集計方法 相                                | 目繊レベル 官切りコード 音切           | 門名         |               |             |                                         |        |
|---------------------------------------|---------------------------|------------|---------------|-------------|-----------------------------------------|--------|
| 国際指定 ・<br>「加速力ビューアー annalo<br>となり、単元の | 01 DEMO2 SSサービス<br># 3.0  |            |               |             |                                         |        |
| <b>多川主</b> (2) (135                   |                           | 17         |               |             |                                         |        |
| マ四半期 に中間 マ9ヶ                          | 部門: 全社                    | 2009年05    | 月01日~2003年07月 | [2]日        | 配规论 (単                                  | (位: 円) |
| 期間                                    | 料目名                       | 前月残高世      | 方金額           | 貸方金額        | 当月残高                                    | 標成比    |
| 2010/03 ~ 2010/03                     | 有証券売却益                    | 0          | 0             | 0           | 0                                       | 0.0    |
| 相識                                    | 20月又入                     | 0          | 0             | 0           |                                         | 0.0    |
| 会計組織                                  | 支払利息                      | 0          | 0             | 0           | 0                                       | 0.0    |
| 組織 [1] 体支店 ~                          | 資例損失                      | 0          | 0             | 0           | 0                                       | 0.0    |
| 組織 01 体支店                             | 有証券評值調                    | 0          | 0             | 0           | 0                                       | 0.0    |
|                                       | 相比於資源的生活。                 | 0          | 0             |             |                                         | 0.0    |
|                                       | 包括中心的中国网                  | 0          | 0             | 0           | 0                                       | 0.0    |
| • H T TH T B/H                        | 當樂外費用計                    | 0          | 0             | 0           | 0                                       | 0.0    |
| 残高集計条件                                | 経営利益                      | 3885735    | 0             | 5450877     | -1565162                                | 0.D    |
| ○ 期間指定残高 ◎ 期首からの1                     | 国資産売却益                    | 0          | 0             | 0           | 0                                       | 0.0    |
| APERTAL                               | 国注資度球別会<br>新姓子訪問3.5       | 0          |               | 0           |                                         | 0.0    |
| 《 新計紙後 C 新計紙期                         | 材別利益計                     | 0          | 0             | 0           | 0                                       | 0.01   |
| BURNESS BURNESS                       | 特別損失計                     | 0          | 0             | 0           | D                                       | 0,0    |
| 印刷フォーム標準                              | 税前当期转利益                   | 3895715    | 0             | 5450877     | -1565162                                | 0.0    |
| and and a strength in                 | 法人税                       | 0          | 0             | 0           | 0                                       | 0.0    |
|                                       | 「正氏化                      |            | 0             |             |                                         | 0.0    |
|                                       | 法人税等計                     | 0          | 0             | 0           | 0                                       | 0.0    |
|                                       | 法人税等調整額                   | 0          | 0             | 0           | 0                                       | 0.0    |
| E E E E                               | 利益與監告                     | 0          | 0             | 0           | 0                                       | 0.0    |
|                                       | TUSOWS TEMPS              | 0          | 0             | 0           | 0                                       | 0.0    |
|                                       | その他知時利益                   | 0          | 0             | 0           | D                                       | 0.0    |
|                                       | 他有評価差額計                   | 2000000    | 0             | 7708000     | 9706000                                 | 45.8   |
|                                       | 新成正いアン「損益計                | -2300000   | 8754904       | 0           | -11054904                               | 0.0    |
|                                       | 1. 4PETERATION PROFESSION | 1 20000001 | 1005 1005 DU  | : 2180000 1 | 1 1 1 1 1 1 1 1 1 1 1 1 1 1 1 1 1 1 1 1 | 38.6   |

©2010 SSJ K.K. All rights reserved.

19

#### SuperStream-CORE ~付録「気妊利益の表示に関する

~付録「包括利益の表示に関する会計基準」への対応~

## SuperStream

#### 【貸借対照表(包括利益用)】1計算書方式

|                                                 | 厚印刷ブレビューア - version 3.0            |                                                                                                    |          |                      |                                       |       |
|-------------------------------------------------|------------------------------------|----------------------------------------------------------------------------------------------------|----------|----------------------|---------------------------------------|-------|
| E (09)                                          | 2月16日 表示の 375420 34738             | the local sectors in the sectors of the sectors of | da and   |                      |                                       |       |
| 1882                                            |                                    |                                                                                                    | <u> </u> |                      |                                       |       |
| drai+th                                         | (1)、文/行號代                          | 0880820                                                                                                    | 0        | 61/010               | 7670044                               | 0.0   |
| #41/3/#                                         | 法動會債合計                             | 49091442                                                                                                    | 2099000  | 4845819              | 50838082                              | 20.2  |
| 期間指定・・                                          | 長期借入会                              | 1010000                                                                                                    | 0        | 0                    | : : 1010000                           | 0.4   |
|                                                 | 迴職給付引当                             | 0                                                                                                    | 0        | 1 1 0                | 0                                     | 0.0   |
| 引継                                              | 緩延視金負債                             | 0                                                                                                    | 1 1 1 0  | 0                    | 0                                     | 0.0   |
| 反 四半期 广 由間 反 9~月                                | 固定負債計                              | 1010000                                                                                                    | 0        | 0                    | 1010000                               | 0.4   |
| 1 42 4 20 1 4 1 1 1 1 1 1 1 1 1 1 1 1 1 1 1 1 1 | 負債合計                               | 50101443                                                                                                    | 3093000  | 4845819              | 51848062                              | 20.6  |
| 1955                                            | 資本金                                | 50000000                                                                                                    | 0        | 0                    | 50000000                              | 20.0  |
| P010/02 ~ P010/02                               | 資本準備金                              | 0                                                                                                    | 0        | 0                    | 0                                     | 0.0   |
| portores a portores                             | 他資本剩余金                             | 48889015                                                                                                    | 0        | 1710000              | 50599015                              | 20.2  |
| 3月2年                                            | 自己株処分蓋益                            |                                                                                                    | 0        |                      | 0                                     | 0.0   |
| *d+*                                            | 利益準備金                              |                                                                                                    |          |                      |                                       | 0.0   |
| 会計組織                                            | 別述項工会                              | 1 Comparison                                                                                                    |          |                      | i i i i i i i i i i i i i i i i i i i | 0.0   |
| 編織 100 倖社 ~ 🙆                                   | 「目前用水準約込む」<br>した。<br>対応のため、<br>ためた | 10042054                                                                                                    | 0        | 42905/21             | 16-216-2892                           | 10.7  |
| AND POT OK                                      | 新規な利用したので、                         | 1/00/204                                                                                                    |          | 4/000/1              | 40907010                              | 10 7  |
| dans in here                                    | 建立建大学科                             | 09999946                                                                                                    |          | #/000/1<br>: 6470571 | 120000000                             | 59.9  |
| 単位                                              | 他有的研究的                             | 91995000                                                                                                    |          | 900000               | 00030000                              | 20.0  |
| 6円 C 千円 C 百万円                                   | 他有延祥地播口                            | 234 9875.9                                                                                                    | 0        | 200000               | 241 98759                             | 9.7   |
|                                                 | 他有許無意識計                            | 44834158                                                                                                    | 1 1 1 0  | 1 1800000            | 46434358                              | 18.8  |
| 配脲区分                                            | 緩延ヘッジ構装                            | -23255276                                                                                                    | 1100000  | 0                    | -24255278                             | 0.0   |
|                                                 | 縁延へ損益2                             | -20283739                                                                                                    | 810000   | Ó                    | -20893739                             | 0.0   |
|                                                 | i操延\>>>*損益計                        | -43539015                                                                                                    | 1710000  | 0                    | -45249015                             | 0.0   |
| 印刷フォーム標準                                        | 土地評価差額金                            | 45877136                                                                                                    | 0        | 1820000              | 47497136                              | 19.0  |
| 1                                               | その絶対諸思計                            | 47172279                                                                                                    | 1710000  | 3220000              | 49882279                              | 19.5  |
|                                                 | 新株予約種                              | 0                                                                                                    | 0        | 0                    | 0                                     | 0.0   |
|                                                 | 新株子約権合計                            | 0                                                                                                    | 0        | 0                    | 0                                     | 0.0   |
| 画面印刷 金 新   行潜伏                                  | 料育歴資料                              | 190600539                                                                                                    | 1910000  | 11/2868671           | 138583110                             | 78.4  |
|                                                 | 與1與非地與/出口"百"                       | 240901302                                                                                                    | 4202000  | 14544130             | 25023/1/2                             | 100.0 |
|                                                 |                                    |                                                                                                    |          |                      |                                       |       |
|                                                 |                                    |                                                                                                    |          |                      |                                       |       |
|                                                 |                                    |                                                                                                    |          |                      |                                       |       |
|                                                 |                                    |                                                                                                    |          |                      |                                       |       |
|                                                 |                                    |                                                                                                    |          |                      |                                       |       |
|                                                 |                                    |                                                                                                    |          |                      |                                       |       |
|                                                 | R (                                |                                                                                                    |          |                      |                                       | 2     |

## SuperStream-CORE ~付録、「包括利益の表示に関する会計基準」への対応~

## SuperStream

## 【包括利益計算書】2計算書方式

|                                              | □ 個別排旨定                                                        |                | <b></b> T            |         |                      |               |
|----------------------------------------------|----------------------------------------------------------------|----------------|----------------------|---------|----------------------|---------------|
| 集計方法 日本1000 1000 1000 1000 1000 1000 1000 10 | 69990<br>g: 48789<br>G ] [[] [[] [] [] [] [] [] [] [] [] [] [] | 8   <b>k</b> ? |                      |         |                      |               |
| 弓縦 マ四半期 「」                                   |                                                                |                |                      |         |                      |               |
| #明785<br>[2010/03] ~ [2                      |                                                                | 1              | 可括利公司                | ·首書     | 2010/03/30           | 19:39:27      |
| 相識                                           |                                                                | <u>1</u>       | 211411111            | 开直      |                      | 10.022        |
| 会計組織                                         | エス・エス・サービス                                                     | *式会社<br>2010   | 200 E 01 E - 4010420 | 引継:四半期  | /94月<br>第7日#58 / 26/ | 1. 直.         |
| 組織 00 座社<br>組織 00 座社                         | 414.1 · Tit                                                    | 2010           | NO3PI 01 E-2010440   | 59010   | ECIACISE (14r)       | <u>⊻</u> , ⊨p |
| 単位                                           | 料 目 名<br>                                                      | 前月残高           | 借方金額                 | 賃方金額    | 当月残高                 | 構成比 30.5      |
| ●円 ○千円                                       | その他包括利益                                                        | 0              | 0                    | ŏ       | 0                    | 0.0           |
| 残高集計条件                                       | 土地評価差額計                                                        | 21251068       | 0                    | 1820000 | 22971068             | 31.2          |
| · Adelia/273/Re                              | 編54/12/1月益計                                                    | -26014275      | 1710000              |         | -21724275            | 0.0           |
| □ CURLS 分<br>(年 百己肽(後                        | その他包括累計                                                        | 20814169       | 1710000              | 3220000 | 22124109             | 30.1          |
| 60回コママール 標準                                  | - Los of Course                                                | 000000000      |                      |         |                      |               |
| ridd 2.3 Teller                              |                                                                |                |                      |         |                      |               |
|                                              |                                                                |                |                      |         |                      |               |
| I Immonal a                                  |                                                                |                |                      |         |                      |               |
| (20100 c(1)(4)                               |                                                                |                |                      |         |                      |               |
|                                              |                                                                |                |                      |         |                      |               |
|                                              |                                                                |                |                      |         |                      |               |

# SuperStream-AP+

~改善機能説明~

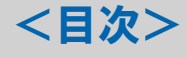

- 1. 支払予定日の自動設定機能
- 2. 仕入先条件マスター覧表パフォーマンス改善
- 付録.変更DBについて

©2010 SSJ K.K. All rights reserved.

## SuperStream-AP+ ~1-1. 支払予定日の自動設定機能~

#### ■機能追加背景

「スーパーインタフェース」を経由し、外部システム用伝票支払明細ワーク(APGDSWRK)のデータを 取り込んだ場合、支払予定日の項目には、締日管理マスタの締日・支払日を考慮した支払日を ユーザー側で設定しなければならなかった。

#### ■ 機能内容

締日管理マスタの締条件から、支払予定日を自動算出し、外部システム用伝票支払明細ワーク (APGDSWRK)の支払予定日の項目に日付を設定します。 なお、「スーパーインタフェース初期値マスタ」で自動設定の使用有無を選択することが可能です。

#### ■ メリット/効果

スーパーインタフェースのデータに支払予定日の設定が不要になるため、データ作成作業を 軽減することができます。

#### ■ 対応プログラム

- ・スーパーインタフェース/CB000100
- ・スーパーインタフェース初期値マスタ登録/CB000110

**SuperStream** 

## SuperStream-AP+ ~1-2. 支払予定日の自動設定機能~

#### 【スーパーインタフェース初期値マスタ登録画面】

| <u>■スーパーインターフェースが</u><br>ファイルED 編集(E) メニー()<br>システム区分 [0] | の期値マスタ登録<br>M ウインドウ(M) ヘルブ(H)<br>「債務管理システム                      | 自動設                                         | 定「しない」「する」              | を選択 |  |
|-----------------------------------------------------------|-----------------------------------------------------------------|---------------------------------------------|-------------------------|-----|--|
| システムID AP+<br>テーブル名 APGDS<br>項目名称 支払子<br>支払子<br>初期値 II    | 】<br>WRK<br>外部システム用伝票支払<br>予定日<br>を締日管理マスタから算出<br>0:<br>自動設定しない | 月細ワーク<br>・<br>自動設定「する」か「しない」かを<br>1: 自動設定する |                         |     |  |
| ジステムID   テーブル<br>  AP+   APGDSWRK                         | 名 項 目 名<br>支払予定日                                                | 称                                           | 設定<br>内容<br>」ない ■自動設定する |     |  |
|                                                           |                                                                 |                                             |                         |     |  |
|                                                           |                                                                 |                                             |                         |     |  |

SuperStream

## SuperStream-AP+ ~2-1. 仕入先条件マスター覧表パフォーマンス改善~

#### ■機能追加背景

仕入先条件マスタの件数が多い場合に、一覧表を出力すると、パフォーマンスに問題が生じること がありました。

#### ■機能内容

「仕入先条件マスター覧表」のパフォーマンス改善を実施しました。

#### ■ メリット/効果

「仕入先条件マスター覧表」を出力した際の処理待ち時間が大幅に短縮されます。

#### ■ 対応プログラム

・仕入先条件マスター覧表/PL000700

## SuperStream-AP+ ~2-2. 仕入先条件マスター覧表パフォーマンス改善~

## SuperStream

#### ■ 計測結果

#### <u>前提条件</u>

- ◆ 仕入先条件マスタに10,000件登録
- ◆ サーバー Windows Server 2003 (CPU/2.66GHz、メモリ/4GB)
- ◆ クライアント Windows XP (CPU/2.66GHz、メモリ/2GB)
- ◆ データベース Oracle10.2.0.4

#### 上記環境で計測した結果

| 改善前   | 改善後  |
|-------|------|
| 22分6秒 | 4分3秒 |
|       |      |
|       |      |
|       |      |

※ SSJ社内環境での計測のため、計測結果は参考情報

## SuperStream-AP+ ~付録. 変更DB一覧~

#### ■ 付録 変更DB一覧

| 変更内容     | テーブル名                  |
|----------|------------------------|
| テーブル項目修正 | ・計上伝票チェックリスト/WPP010100 |
| 新規テーブル   | ・仕入先条件マスター覧表/WPL000700 |

※1~2の機能追加・改善によるDB変更一覧となります。

SuperStream

# SuperStream-field ~改善機能説明~

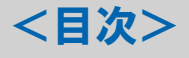

- 1. 振替伝票の検索条件追加対応
- 2. 出張申請精算伝票の時分対応
- 3. 入力者情報の表示対応
- 4. 経理承認入力の表示項目追加対応
- 付録.変更DBについて

©2010 SSJ K.K. All rights reserved.

## SuperStream-field ~1-1. 振替伝票の検索条件追加対応~

## SuperStream

#### ■機能追加背景

「振替伝票明細書印刷」で、部門を出力条件として検索することができませんでした。

#### ■機能内容

「振替伝票明細書印刷」の画面に出力条件として、部門(From、To)を追加しました。

#### ■ メリット/効果

振替伝票明細書を出力する際に、部門で絞り込んで表示できるようになりました。

#### ■ 対応プログラム

・振替伝票明細書印刷/WB004400

## SuperStream-field ~1-2. 振替伝票の検索条件追加対応~

## SuperStream

#### 【振替伝票明細書印刷画面】 🚰 分散入力トゥナページ - Microsoft Internet Explorer ファイル(E) 編集(E) 表示(V) お気に入り(A) ツール(T) ヘルプ(H) 🔇 戻る 🔹 🕤 - 💽 🙆 🏠 🔎 検索 🧙 お気に入り 🚱 🔗 🍓 📝 🗕 🎇 🦓 SS 【替伝票明細書印刷 ユーザ名▶ システム管理者 社員名▶山田 五郎 PRINT 検索 クリア 基本マスタ登録(選択 伝票日付 年 月 日~ 年 月 入力日 2009 年 5 月 10 日~ 2010 年 5 月 10 出力条件を追加 **各種伝票入力く分散オペ** 伝票番号 ▶ 請求書入力 伝真グループ 東京木社 ▶請求明細書印刷 部門(FROM) ▶<u>源泉税請求書入力</u> ▶ 源泉請求明細書印刷 部門(TO) ▶<u>仮払申請精算入力</u> ▶ 仮払申請精算書印刷 部門名称を表示 ▶出張申請精算入力 全て選択 選択解除 プレビュー実行 回控支 ▶<u>出張申請精算書印刷</u> 選択No伝票グループ伝票番号 播要 伝票日付 部門 決算仕訳借方金額 ▶<u>交通費入力</u> 1 東京本社 D0000001 全社振伝OOO1 2010/04,23 本社人事課 通常 48.842 ▶<u>交通費精算書印刷</u> 2 東京本社 D0000002 テスト1 2010/04/23 本社人事課 通常 2,000 ▶ 振替伝票入力 回 3 東京本社 D0000003 テスト1 2010/04 28 本社人事調 通 日 4 東京本社 D0000004 全社振伝ンOO2 2010/04/26 本社人事調 通 日 5 東京本社 D0000007 テスト1 2010/04/26 本社人事調 通 3 東京本社 D0000003 テスト1 2010/04/23 本社人事課 通常 1.000 ▶ 振替伝票明細書印刷 3,000 ▶ <u>伝票別申請·精算一覧表</u> 1,000 ▶<u>予算実績照会</u> ▶<u>予算実績比較表</u> ▶<u>伝票提出入力</u> ▶ 現預金出納入力 ▶現預金出納明細書印刷 ▶ 現預金出納帳(field) ▶<u>定型一覧表</u> CORE帳票出力 トップページ ログアウト エスエスジェイ(株) 🕘 ページが表示されました · 🖮 📕 \_ A 般 谷 网络 👬 🗧

## SuperStream-field ~2-1. 出張申請精算伝票の時分対応~

## SuperStream

#### ■機能追加背景

出張期間が月日単位でしか入力できず、時分での管理ができませんでした。

#### ■機能内容

「出張申請精算入力」画面の「出張期間」に時分の入力が可能になり、入力した内容は出張申請書、出張精算書で確認することができます。

#### ■ メリット/効果

1日の中でより細かい単位での出張期間の管理が可能となります。(例:半日出張)

#### ■ 対応プログラム

- ・出張申請精算入力/WB003900
- ・出張申請精算書印刷/WB004000

## SuperStream-field ~2-2. 出張申請精算伝票の時分対応~

## SuperStream

## 【出張申請精算入力画面】

| う お 入 カトゥブページー Micro の 、 く の い 、 、 、 、 、 、 、 、 、 、 、 、 、 、 、 、 、 、 | asoft Internet Explorer                                          |                                      |         |        |
|--------------------------------------------------------------------|------------------------------------------------------------------|--------------------------------------|---------|--------|
|                                                                    |                                                                  |                                      |         | 10 - A |
|                                                                    | SP20102774771Weblons                                             | · 🖵 🖬 · 4                            |         |        |
| SSI                                                                | - 2010/00/00-<br>出張申請精算入力 ユーザ名► <mark>9ステム管理者</mark>             | 社員名》山田 五郎 🛛 🖛 👘                      |         |        |
| SuperStream                                                        | 基本情報                                                             |                                      | 時分の入力追加 |        |
| 基本マスタ登録(選択)                                                        |                                                                  |                                      |         | 7      |
| マスター覧                                                              |                                                                  |                                      |         |        |
| 文庫に思えたのかまた                                                         | <u>伝票ゲル-2*</u> 01<br>東京本社<br>社会No 5000000000 山田 天郎               |                                      |         |        |
| ▲ 信意入力、力較4×                                                        | 21日1日 200 2000 200 日田田 五日 200 200 200 200 200 200 200 200 200 20 |                                      | 0 0 1 B |        |
| 請求明細書印刷                                                            | ■位                                                               | 単語日 2010 年5 月10日                     |         |        |
| <u>源泉請求明細書印刷</u>                                                   | 波格 その他                                                           |                                      |         |        |
| 仮払申請精算人力<br>仮払申請精算書印刷                                              | 出張先                                                              | <u>支払布並口</u> 萍 月 日<br>支払方法 01 現金支払 ✓ |         |        |
| ▶出張申請精算入力 ▶出張申請精算未印刷                                               |                                                                  |                                      |         |        |
| ▶ 交通費入力                                                            |                                                                  |                                      |         |        |
| ▶ 據替伝票入力                                                           | 交通代合計 0                                                          | (51.57)                              |         | 0      |
| ▶ 振音伝葉明細書印刷 ▶ 伝葉別申請·精算一覧表                                          | 2000 BH (201                                                     |                                      |         |        |
| ▶ <u>予算実績照会</u><br>▶予算実績比較表                                        |                                                                  |                                      |         |        |
| ▶ <u>伝票提出入力</u><br>→ 現務会由(地) →                                     |                                                                  |                                      |         |        |
| ▶ 現預金出納明細書印刷                                                       |                                                                  |                                      |         |        |
| ▶ <u>現預金出納帳(feld)</u><br>▶ <u>定型一覧表</u>                            |                                                                  |                                      |         |        |
| ワークフローシステム                                                         |                                                                  |                                      |         |        |
|                                                                    |                                                                  |                                      |         |        |
| CORE整整出力                                                           |                                                                  |                                      |         |        |
| トップページへ                                                            |                                                                  |                                      |         |        |
| 0/745                                                              |                                                                  |                                      |         |        |
|                                                                    |                                                                  |                                      |         |        |
| エフエフジェノノ油)                                                         |                                                                  |                                      |         |        |
| エスエスジェイ(株)                                                         |                                                                  |                                      |         |        |

#### ■ 注意点

時分項目の入力は任意となります。

©2010 SSJ K.K. All rights reserved.

## SuperStream-field ~2-3. 出張申請精算伝票の時分対応~

## SuperStream

## 【出張申請書】

|              |                 |                | 山運由言 | 主主          |            |        |           |        |
|--------------|-----------------|----------------|------|-------------|------------|--------|-----------|--------|
|              |                 |                | 山顶中市 | 月百          |            |        |           |        |
|              |                 |                |      |             |            | 作成日:   | 2010/05/1 | 0 頁: 1 |
| 会社 core      | スーパー法人          |                |      |             |            |        |           |        |
| 法票グル−プ 01 東ヌ | 京本社             |                | 伝習   | <u></u> ¶No | 80000002   | ログインユー | ・ザ        | system |
| 申請日          | 2010/05/10      |                | 起興   | 票者社員        | 9000000010 | 山田 五郎  |           |        |
| <b>游</b> 門9  | A1303           | 本社人事課          |      |             |            |        |           |        |
| 注員No         | 9000000010      | •              | 職位   |             | 一般職        |        |           |        |
| 氏名           | 山田 五郎           |                | 資格   |             | その他        |        |           |        |
|              |                 |                |      |             |            |        |           |        |
| 支払希望日        | 2010/05/10      |                | 精算予  | 定日          | 2010/05/10 |        |           |        |
| 支払方法         | 01 現金支払         |                | 振込区分 |             |            | 手数料区分  |           |        |
| 振込元口座名称      |                 | 口座種別           |      | 口座番号        |            |        |           |        |
| 辰込先銀行        |                 |                |      |             |            |        |           |        |
| コ座名称         |                 |                |      | F B 口座名称    |            |        |           |        |
| 現金 コード       | GEN 000 000 1 現 | 金01            |      |             |            |        |           |        |
|              |                 |                |      |             |            |        |           |        |
| 使用目的         |                 |                |      | 承認部門        |            |        |           |        |
| テスト1         |                 |                | 時分の表 | 示追加         | 承認者        | 承認者    | 承認者       | 申請者    |
| 出張先          |                 |                |      |             |            |        |           |        |
| 朱式会社癿癿       |                 |                |      |             |            |        |           |        |
| 出張期間 2010    | 1/05/10 09:15 2 | 010/05/14 20:4 | 5    |             |            |        |           |        |
| 电磁日数 4%      | Á 5Ħ            |                |      |             |            |        |           |        |

## SuperStream-field ~3-1. 入力者情報の表示対応~

#### ■機能追加背景

振替伝票明細書、現預金出納明細書で伝票入力者を確認することができませんでした。

#### ■機能内容

振替伝票明細書、現預金出納明細書に入力者の社員番号、氏名を出力表示を可能としました。

#### ■ メリット/効果

現業部門で入力された振替伝票・現預金伝票について、入力者の特定が容易になります。

#### ■ 対応プログラム

・振替伝票明細書印刷/WB004400

・現預金明細書印刷/WB006500

## SuperStream-field ~3-2. 入力者情報の表示対応~

## SuperStream

#### 【振替伝票明細書】 振替伝票明細書 作成日:2010/05/10 頁: 1 会社 core スーパー法人 ログインユーザ system 伝票グループ 01 東京本社 伝票No D0000001 伝票日付 2010/05/10 大力部門 本社人事課 A1303 通常 大力者 1975 山田 太郎 化訳区分 社員コード、 伝葉摘要 摘要01 社員名の表示追加 承認部門 経理中國工 承認者 承認者 申請者 中土本土 7710010 借方合計 16,300 貸方合計 16,300 【現預金出納明細書】 現預金出納明細書 作成日:2010/05/10 頁: 1 会社 core スーパー法人 ログインユーザ system 伝票グループ 東京本社 伝票No C0000002 伝票日付 2010/05/10 01 大力部門 本社人事課 A1303 大力者 9000000010 山田 五郎 全社共通0001 金庫元 0001 金庫0001 経理部門 承認部門 経理 経理部長 承認者 承認者 承認者 申請者

©2010 SSJ K.K. All rights reserved.

## SuperStream-field ~4-1.経理承認入力の表示項目追加対応~

#### ■機能追加背景

「経理承認入力」画面で伝票種別を確認するためには、表示される伝票毎に「明細変更」ボタンを クリックする必要があり、経理承認処理に手間がかかっていました。

#### ■機能内容

「経理承認入力画面」の検索結果に、伝票種別の項目を追加しました。

#### ■ メリット/効果

検索結果に伝票種別を表示することにより、経理承認処理の作業が操作し易くなります。

#### ■ 対応プログラム

・経理承認入力/WB005000
### SuperStream-field ~4-2. 経理承認入力の表示項目追加対応~

### SuperStream

### 【経理承認入力画面】

| 種別<br>③ 支払<br>管理 コード                           | 、力<br>、先 ○社員 ○振替伝票                                                                                                    | <ul> <li>○現預金</li> <li>業引</li> <li>● 調</li> <li>● 調</li> </ul>                         | 荡選択<br>青求書<br>原泉税                                                                                                    |                                              | 【 終了                                                 |           |
|------------------------------------------------|----------------------------------------------------------------------------------------------------|----------------------------------------------------------------------------------------|----------------------------------------------------------------------------------------------------|----------------------------------------------|------------------------------------------------------|-----------|
| <u>部</u> 門<br>支払先<br>伝票グルー                     |                                                                                                    |                                                                                        | ■     2010/05/03       ■     ●       ●     ●       ●     ●       ●     ●       ●     ●       ●     ●       ●     ●       ●     ●       ●     ●       ●     ●       ●     ●       ●     ●       ●     ●       ●     ●       ●     ●       ●     ●       ●     ●       ●     ●       ●     ●       ●     ●       ●     ●       ●     ●       ●     ●       ●     ●       ●     ●       ●     ●       ●     ●       ●     ●       ●     ●       ●     ●       ●     ●       ●     ●       ●     ●       ●     ●       ●     ●       ●     ●       ●     ●       ●     ●       ●     ●       ●     ●       ●     ●       ●     ●       ●     ●       ●     ● | ~ 2010/05/10<br>~ 0000/00/00<br>~ 0000/00/00 | र म्यू सिर्फ के के                                   |           |
| →括入力-<br>計上日 00<br>支払日 00                      | 2 01米留中 0 東認済<br>00/00/00 支払方法 00/00/00 振込元銀行                                                                           |                                                                                        |                                                                                                    |                                              | 一括入力                                                 | 伝票種別(計上支払 |
| <b>起票部</b><br>A1303<br>A1303<br>A1303<br>A1303 | 起票部門名附伝票がして           本社人事課         01           本社人事課         01           本社人事課         01           本社人事課         01 | <ul> <li>伝票5°ル~7°名称</li> <li>東京本社</li> <li>東京本社</li> <li>東京本社</li> <li>東京本社</li> </ul> | <ul> <li>承認状態</li> <li>未承認</li> <li>未承認</li> <li>未承認</li> <li>未承認</li> <li>未承認</li> <li>未承認</li> </ul>                                                                                                    | 業務種別                                         | 伝票種別<br>計上支払(掛有)<br>計上支払(掛無)<br>計上支払(掛無)<br>計上支払(掛無) | 掛有・掛無)を表示 |
|                                                |                                                                                                    |                                                                                        |                                                                                                    |                                              |                                                      |           |
|                                                |                                                                                                    |                                                                                        |                                                                                                    |                                              |                                                      |           |

■ 注意点

対象伝票

請求書伝票、源泉税請求書伝票、仮払申請伝票、仮払精算伝票、出張申請伝票、 出張精算伝票、交通費伝票 計7伝票

### SuperStream-field ~付録. 変更DB一覧~

#### ■その他 機能改善

| 概要                 | 機能             | 詳細                             |
|--------------------|----------------|--------------------------------|
| 手当明細のゼロ円の明細削除のチェック | 出張申請精算入力 (WEB) | 精算伝票の修正の場合も、ゼロ円の明細削除が行われるように修正 |

※上記機能の詳細は、システム操作ガイド、システム設定ガイドをご確認下さい。

#### ■ 付録 変更DB一覧

| 変更内容     | テーブル名                                                  |
|----------|--------------------------------------------------------|
| テーブル項目追加 | ・振込伝票ヘッダ印刷ワーク/WBSGDHDAT<br>・現預金出納伝票ヘッダ印刷ワーク/WBSFDHSUIT |

# SuperStream-AR+ ~改善機能説明~

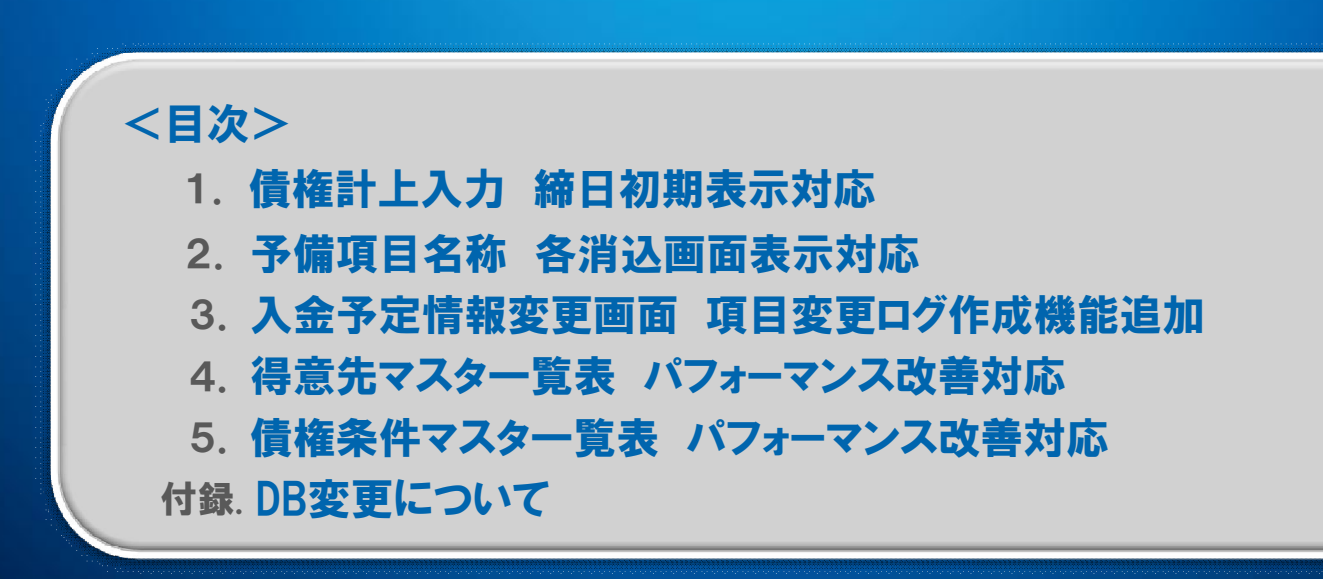

### SuperStream-AR+ ~1-1. 債権計上入力 締日初期表示対応~

#### ■ 機能追加背景

「債権計上入力」画面でパターン登録した伝票を呼び出すと、仕訳パターンを登録した時の 締日情報がセットされるため、締日を修正しなければならなかった。

#### ■機能内容

パターン登録伝票を呼び出した時の締日・入金予定日の初期表示を、下記の3種類より 選択できるように変更しました。 ① パターン登録した内容をそのまま表示 ② 伝票日付を表示 ③ 債権条件マスタから自動算出

#### ■ メリット/効果

パターン登録伝票を呼び出した時に、締日・入金予定日を修正する手間が省けます。

#### ■ 対応プログラム

- ・債権計上入力/RE004010
- ・AR+初期値マスタ登録/RM002100

### SuperStream-AR+ ~1-2. 債権計上入力 締日初期表示対応~

### SuperStream

#### 【AR+初期値マスタ登録画面】

| ガガロの 「「「」 | 3のデフォルト表示を「伝票日付」にするか「債<br>0: 伝票日付 1: 債権条件マスタ | 権条件マスタから算出」 <sup>。</sup><br>から算出      | するかを制御します。                     |      |
|-----------|----------------------------------------------|---------------------------------------|--------------------------------|------|
|           |                                              |                                       |                                |      |
| /1//7/4   | ノロクラムそあい                                     |                                       |                                | 9    |
| RE004010  | 債権計上入力                                       | ■ 伝票日付                                | ■ 債権条件(7,0か)                   | 領出   |
| RE004010  | 債権計上入力                                       | ☑ 洗替しない                               | □ 洗替する                         |      |
| RE004010  | 債権計上入力                                       | ☑ 洗替しない                               | □ 洗替する                         |      |
| RE004010  | 債権計上入力                                       | ■ エラーにしな                              | い ロエラーにする                      |      |
| RE004090  | 人金予定セロ登録                                     | ■指定して消込                               | 済み 目指定しないで消                    | 込済み  |
| RE005130  | (債権計上人力(品名間易人力)<br>(集集計上11-1/日本)             |                                       | 目にもます。                         | ア月出  |
| PE006010  | 1415                                         | ☑ AD <sub>4</sub> 得音生 つ <sup>-1</sup> |                                | 2.5  |
| RE006010  | 1全1力                                         | □ 四寸見見パイン                             | へメ ロババ金ガムマン                    |      |
| RE006010  | 入金入力                                         | □ チェックOFF                             | I チェックON                       | _    |
| RE006010  | 入金入力                                         | ☑ 自動登録する                              | <ul> <li>自動登録しない</li> </ul>    |      |
| RE006010  | 入金入力                                         | ☑ 回収部門                                | <ul> <li>□ □ 座管理の負担</li> </ul> | 部門   |
| RE00601a  | 入金入力予定紐付                                     | ☑ AR+得意先マン                            | スタ □ AR+入金方法マス                 | マタ   |
| RE00601a  | 入金入力予定紐付                                     | 🔲 チェックOFF                             | ☑ チェックON                       |      |
| RE00601a  | 入金入力予定紐付                                     | ☑ 自動登録する                              | □ 自動登録しない                      |      |
| RE00601a  | 入金入力予定紐付                                     | 回収部門                                  | □□座管理の負担                       | 部門   |
| RE006050  | 相殺人力                                         | <u> </u>                              | LI チェックON                      |      |
| RE006050  | 相稅人刀                                         | /UFF                                  | 凹 ナエックUN                       | ~    |
| -         |                                              |                                       | 70 28 8811 7                   |      |
|           |                                              |                                       | N/H [HU⊙                       | 夫 11 |

初期値マスタには、次の値が設定可能です。 ・パターン読込時、入金予定日を「洗替する」「洗替しない」 ・パターン読込時、締日を「洗替する」「洗替しない」 ・入金予定日を「伝票日付」「債権条件マスタから算出」 ・締日を「伝票日付」「債権条件マスタから算出」

### 【債権計上入力/入金予定画面】

| 春·黄稚計上人力                                                                   |                                                                                                    |
|----------------------------------------------------------------------------|----------------------------------------------------------------------------------------------------|
| ファイル(E) 編集(E) メニュー(M) 債権計上パターン(E                                           | ) ウインドウ(W) ヘルプ(H)                                                                                           |
| モード 元伝日付2010/05/13<br>通常・新規 ▼ 伝票日付2010/05/13                               | 」 伝要区分 ② ○ ○ △ ○ 定案 名号 ○ ○ ○ ○ ○ ○ ○ ○ ○ ○ ○ ○ ○ ○ ○ ○ ○ ○                                                  |
| 見出情報<br><u>得意先</u> [TCK000000000000000001] 尾畑<br>外_貨<br>明細情報<br>日 40000 66 |                                                                                                    |
| 補助対計<br>部 門<br>相 手 先                                                       | 入会予定時程1     入会予定日 2010/06/30 <u>海金立 </u> [0400000000000000000000000000000000                                |
| 摘要        税区分課税売上高       品名       数量     0.000       外貨単価     0.000        | 振込手数料情報<br>振込手数料負担区分 ◎他社 ○自社 休日処理区分 ◎前日 ○翌日<br>振込手数料計算区分 ○計算 ◎固定 振込手数料0                                     |
| 税 抜 額 <u>9,524</u><br>税 込 額 <u>10,000</u> 税                                | 手形振出日     手形サイト(日)       手形浅瀬旧     手形サイト(月)                                                                 |
|                                                                            | 入会予定結         10.000         入会予定外貨額         0.000           締         日         2010/05/231         締次残高更新 |
| 17~情報 画面印刷                                                                 |                                                                                                    |

### SuperStream-AR+ ~2-1. 予備項目名称 各消込画面表示対応~

#### ■機能追加背景

「消込画面表示項目マスタ登録」で予備項目を表示するように設定できるが、項目名称は変更できないため、入金や消込画面の項目名が分かりにくかった。

#### ■機能内容

「AR+予備項目名称登録」にて、予備項目の名称を自由に修正できるようにしました。

#### ■ メリット/効果

予備項目の名称が分かり易くなり、入金や消込画面での登録が操作し易くなります。

#### ■ 対応プログラム

- AR+予備項目名称登録/RM003900
- ・入金入力(ユーザ消込任意キー)/RE006140
- ・手動消込入力(ユーザ消込任意キー)/RE008150
- ・ユーザ消込任意キー(キー設定)/RE008130
- ・入金・入金予定データ検索/RP009110
- ・取引内訳データCSV出力/RP010100

### SuperStream-AR+ ~2-2. 予備項目名称 各消込画面表示対応~

### SuperStream

#### 【AR+予備項目名称登録画面】

#### 【手動消込入力(ユーザ消込任意キー)/入金予定情報画面】

| 響 AR+予備項目名称登録                         | ■ □ 図 豊手動浦込入力(ユーザ浦込任意キー)-人会予定選択                                                                                                    |
|---------------------------------------|----------------------------------------------------------------------------------------------------|
| ファイル(E) 編集(E) メニュー(M) ウインドウ(W) ヘルプ(H) |                                                                                                    |
|                                       | 「「白人金/村は安」」 (1) 「「白人金/村は安」」 (1) 「白人金/村は安」 (1) 「白人金/村は安」 (1) 「日本/村は安」 (1) 「日本/日本/日本/日本/日本/日本/日本/日本/日本/日本/日本/日本/日本/日                                                                                                    |
|                                       | □ 上11日22 7回/月22日 6日 20 10 20 10 20 |
| 債権見出 債権明細 入金見出 入金明細 請求                | ■ 52-YT 2010/05/01 00000001 2010/05/31 07-10 2010/05/01 00000001 000 11-1000 営業 一郎 10,000 0 全額                                                                                                    |
| 予備CHAR1     契約番号                      | □ 52-YT 2010/05/02 00000002 2010/05/31 07-10 2010/05/02 00000002 000 1-1001 営業 太郎 20,000 0 指定                                                                                                    |
| 予備CHAR2                               |                                                                                                    |
| 予備CHAR3                               |                                                                                                    |
| 予備CHAR4                               |                                                                                                    |
| 予備CHAR5 営業担当者                         |                                                                                                    |
| 予備CHAR6                               |                                                                                                    |
| 予備CHAR7                               |                                                                                                    |
| 予備CHAR8                               |                                                                                                    |
| 予備NUM1                                |                                                                                                    |
| 予備NUM2                                |                                                                                                    |
| 予備NUM3                                |                                                                                                    |
|                                       |                                                                                                    |
|                                       |                                                                                                    |
|                                       |                                                                                                    |
| 画面印刷 取 消 閉じる                          |                                                                                                    |
| CAPS NUM SCRL 2010/05/                | //13 8:14:46 PM                                                                                                    |
|                                       |                                                                                                    |
|                                       |                                                                                                    |

~3-1.入金予定情報変更画面 項目変更ログ作成機能追加~

#### ■ 機能追加背景

「入金予定情報変更」画面で登録内容を変更した場合、履歴情報を作成していなかったため、 変更内容を確認できませんでした。

■機能内容

「入金予定情報変更」画面で変更した項目について、変更前、変更後の情報を保持するようにしました。

■ メリット/効果

入金予定情報変更ログのテーブルを確認することで、「入金予定情報変更」画面でどのような 操作を実施したのか、確認できるようになりました。

#### ■ 対応プログラム

·入金予定情報変更/RE008010

### SuperStream-AR+ ~3-2. 入金予定情報変更画面 項目変更ログ作成機能追加~

### SuperStream

### 【入金予定情報変更画面】

| 基入金子定情報変更 アイル(E) 編集(E) ミュニ(M) ウインド次(M)                                                                                                    |                         |
|----------------------------------------------------------------------------------------------------|-------------------------|
| モード 修正 🔽<br><u>集 金 先</u> [TOK0000000000000] 尾畑商事<br>回収部門                                                                                                    |                         |
| 入金子定日       2010/05/05       0       0       0       0       0       0       0       0       0       0       0       0       0       0       0       0       0       0       0       0       0       0       0       0       0       0       0       0       0       0       0       0       0       0       0       0       0       0       0       0       0       0       0       0       0       0       0       0       0       0       0       0       0       0       0       0       0       0       0       0       0       0       0       0       0       0       0       0       0       0       0       0       0       0       0       0       0       0       0       0       0       0       0       0       0       0       0       0       0       0       0       0       0       0       0       0       0       0       0       0       0       0       0       0       0       0       0       0       0       0       0       0       0       0       0       0 | 入金予定情報変更ログ<br>ARLOG8010 |
|                                                                                                    |                         |
|                                                                                                    |                         |
| Tour of time Tour of Francisco Control Paragraphic                                                                                                    | 1                       |

#### ■ 注意点

変更ログを出力する照会画面や帳票はご用意しておりませんので、直接テーブルをご確認下さい。

~4-1. AR+得意先マスター覧表 パフォーマンス改善対応~

#### ■機能追加背景

得意先マスタの件数が多い場合、AR+得意先マスター覧表を出力すると、パフォーマンスに 問題が生じることがありました。

#### ■機能内容

「AR+得意先マスター覧表」のパフォーマンス改善を実施しました。

#### ■ メリット/効果

「AR+得意先マスター覧表」の処理時間が大幅に短縮されます。

#### ■ 対応プログラム

・AR+得意先マスター覧表/RL002080.PBD

### SuperStream-AR+ ~4-2. 得意先マスター覧表 パフォーマンス改善対応~

### SuperStream

#### ■ 計測結果

#### <u>前提条件</u>

- ◆ 得意先マスタに2500件登録
- ◆ サーバースペック(CPU/Intel Pentium-D 3.20GHz、メモリ/2GB)
- ◆ クライアントスペック(CPU/Intel Core™2 Duo 3.00GHz、メモリ/2GB)
- Oracle10.2.0.2

#### 上記環境で計測した結果

| 改善前   | 改善後 |
|-------|-----|
| 1分35秒 | 30秒 |
|       |     |
|       |     |
|       |     |

※ SSJ社内環境での計測のため、計測結果は参考情報

### SuperStream-AR+ ~5-1. 債権条件マスター覧表 パフォーマンス改善対応~

#### ■機能追加背景

債権条件マスタの件数が多い場合、債権条件マスター覧表を出力すると、パフォーマンスに 問題が生じることがありました。

#### ■機能内容

「債権条件マスター覧表」のパフォーマンス改善を実施しました。

#### ■ メリット/効果

「債権条件マスター覧表」の処理時間が大幅に短縮されます。

#### ■ 対応プログラム

・債権条件マスター覧表/RL002090.PBD

### SuperStream-AR+ ~5-2. 債権条件マスター覧表 パフォーマンス改善対応~

### SuperStream

#### ■ 計測結果

#### <u>前提条件</u>

- ◆債権条件マスタに12500件(得意先2500件×締日5)登録
- ◆ サーバースペック(CPU/Intel Pentium-D 3.20GHz、メモリ/2GB)
- ◆ クライアントスペック(CPU/Intel Core™2 Duo 3.00GHz、メモリ/2GB)
- Oracle10.2.0.2

#### 上記環境で計測した結果

| 改善前           | 改善後 |
|---------------|-----|
| 3分35 <b>秒</b> | 48秒 |
|               |     |
|               |     |
|               |     |

#### ※ SSJ社内環境での計測のため、計測結果は参考情報

### SuperStream-AR+ ~付録. 変更DB一覧~

#### ■ 付録 DB変更一覧

| 変更内容     | テーブル名                   |
|----------|-------------------------|
| テーブル項目追加 | 入金入力パターン見出しトラン/ARNHPTRN |
| 新規テーブル   | 入金予定情報変更ログ/ARLOG8010    |
|          | AR+得意先マスター覧表/WRP008500  |
|          | AR+債権条件マスター覧表/WRP008600 |

※1~5の機能追加・改善によるDB変更一覧となります。

# *SuperStream*-FA+ ~新規追加機能説明~

<目次>

1. 資産除去債務対応

付録.その他機能改善/変更DBについて

### SuperStream-FA+ ~1-1. 資産除去債務対応~

#### ■ 機能追加背景

2008年3月31日付で「資産除去債務に関する会計基準」、「資産除去債務に関する会計基準の 適用指針」が公表されました。

上場企業については、2010年4月以降開始する事業年度から強制適用となります。

#### ■ 機能内容

固定資産における資産除去債務の管理、償却計算、利息計算、各仕訳を作成可能としました。

#### ■ メリット/効果

- ・資産除去債務の新会計基準に標準機能で対応することができます。
- 本体資産に除去債務を上乗せする方法と、除去債務資産を別の資産で登録する方法の
   2通りの管理ができます。
- ・除去債務見積額や履行予定日を設定するだけで、割引現在価値や利息額を自動で計算します。
- ・「仕訳データ作成」機能により、除去債務関連仕訳が自動作成されます。
- ・「別表16」で償却超過を確認することにより、会計と税務の差額(申告調整)を確認できます。

### SuperStream-FA+ ~1-2. 資産除去債務対応~

#### ■ 対応プログラム

| 処理名                  | プログラムID  | 処理名               | プログラムID  |
|----------------------|----------|-------------------|----------|
| 外部データ取込              | FB000000 | 資産の一括移動           | FE002500 |
| 入力データ更新              | FB001000 | 資産の処分             | FE003000 |
| 月次更新                 | FB002000 | 資産の一括処分           | FE003500 |
| 仕訳データ作成              | FB002500 | 用途変更              | FE005000 |
| 年次更新                 | FB003000 | 予測処理              | FE010000 |
| バッチマスタメンテ(償却情報・仕訳情報) | FB006100 | 残存価額一括修正          | FE030000 |
| バッチマスタメンテ(償却履歴)      | FB006200 | リース契約登録           | FE101000 |
| バッチマスタメンテ(資産償却費データ)  | FB006400 | リース契約修正変更         | FE102000 |
| レポート用データ抽出処理         | FB008000 | 再リース契約登録          | FE103000 |
| 償却計算の取消              | FB010000 | 中途解約登録            | FE104000 |
| 資産履歴マスタ退避/復元         | FB011000 | リース契約検収登録         | FE105000 |
| バッチマスタメンテ(予測データ)     | FB020000 | リース物件一括変更         | FE107000 |
| リース契約検索              | FB102000 | リース物件仕訳一括変更       | FE108000 |
| リース物件検索              | FB103000 | リース物件一括返却         | FE109000 |
| リース契約一括登録            | FB111000 | 償却情報一覧表           | FL004000 |
| 資産データ削除処理            | FB007000 | 仕訳情報一覧表           | FL005000 |
| 統合処理                 | FB060000 | 除去債務形態マスター覧表      | FL024000 |
| リース契約一括登録            | FB111000 | 除去債務割引計算利子率マスター覧表 | FL025000 |
| 外部データ作成              | FD001000 | 会社情報マスタ設定         | FM001000 |
| 資産記帳                 | FE001000 | 償却情報マスタ設定         | FM005000 |
| 資産の移動                | FE002000 | 仕訳情報マスタ設定         | FM006000 |

### SuperStream-FA+ ~1-3. 資産除去債務対応~

#### ■ 対応プログラム

| 処理名              | プログラムID  | 処理名         | プログラムID  |
|------------------|----------|-------------|----------|
| 償却履歴マスタ設定        | FM020000 | 除去債務利息計算表   | FP059000 |
| 資産償却費マスタ設定       | FM026000 | 除去債務資産増減内訳表 | FP060000 |
| 除去債務形態マスタ設定      | FM032000 | 入力チェックリスト   | FP201000 |
| 除去債務割引計算利子率マスタ設定 | FM033000 | 取得資産照会      | FR001000 |
| 入力トランザクション一覧表    | FP012000 | 移動資産照会      | FR002000 |
| 取得予定チェックリスト      | FP042000 | 処分資産照会      | FR003000 |
| 処分予定チェックリスト      | FP043000 | 処分種類別処分資産照会 | FR003500 |
| 固定資産異動履歴表        | FP044000 | 固定資産情報照会    | FR008000 |
| 減価償却履歴表          | FP045000 | 減価償却計算明細照会  | FR012000 |
| 減価償却費配賦結果表       | FP046000 | 資産マスタ照会     | FR030000 |
| 資産償却費一覧表         | FP052000 | 個別リース照会     | FR101000 |
| 除去債務資産一覧表        | FP057000 | 新会社セットアップ   | FS001000 |

### SuperStream-FA+ ~1-4. 資産除去債務対応~

### <u>SP20100630版での資産除去債務の導入手順</u>

■ SP20100630版で既存資産に除去債務を登録する手順は、次の通りになります。

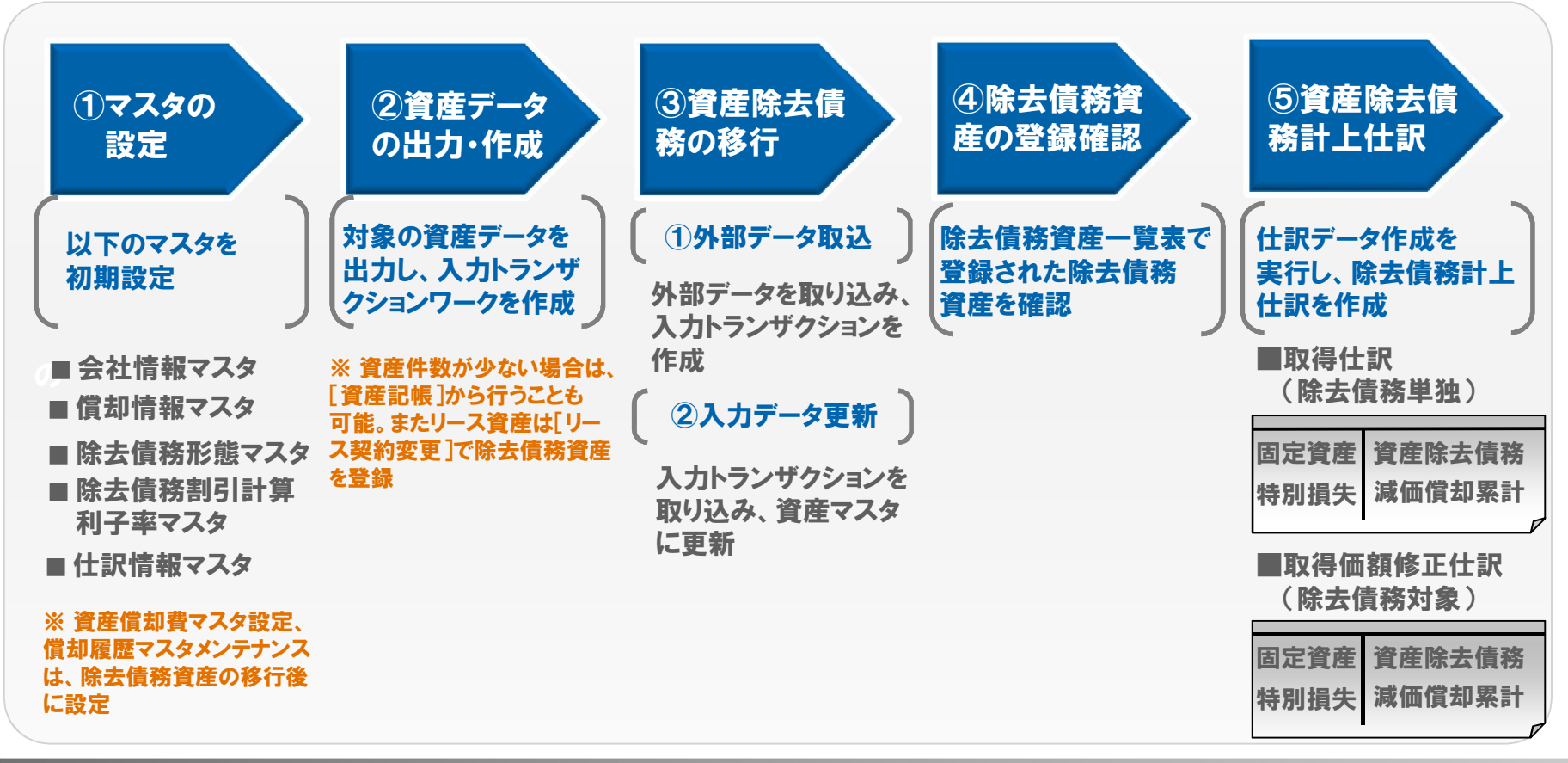

©2010 SSJ K.K. All rights reserved.

### SuperStream-FA+ ~1-5. 資産除去債務対応(マスタ設定) ~

### SuperStream

### 会社情報マスタ設定

咨産除去債務情報

 ①マスタ
 2データ
 3移行
 ④登録
 5仕訳

 設定
 作成
 3移行
 確認
 5

### 資産除去債務管理の有無、利息計算の方法、端数処理、特別損失対象年度、各種仕訳作成 オプションを設定。

#### 【会社情報マスタ設定/資産除去債務情報画面】

| 資産除去債務管理                  | ○しない      | ⊙する                    |
|---------------------------|-----------|------------------------|
| 利息計算                      | ⊙月計算      | ○年計算                   |
| 利息計算端数処理                  | ⊙切り捨て     | ○切り上げ ○四捨五入            |
| 特別損失対象年度                  | 2009 年度以前 | 2010/03/31 以前の債務計上日を対象 |
| ☑ 除去債務計上仕訳                | を作成する     | ☑ 除去債務償却費仕訳を作成する       |
| ☑ 除去債務増加仕訳                | を作成する     | ☑ 除去債務計上修正仕訳を作成する      |
| ☑ 除去債務移動仕訳                | を作成する     | ☑ 除去債務増加修正仕訳を作成する      |
| ☑ 除去債務処分仕訳                | を作成する     | ☑ 除去債務償却費修正仕訳を作成する     |
| ☑ 除去債務用途変更                | 仕訳を作成する   |                        |
| CORE機能コードを適用 <sup>-</sup> | する        |                        |
| ☑ 除去債務計上仕訳                | に適用       | ■ 除去債務償却費仕訳(こ適用)       |
| ☑ 除去債務増加仕訳                | に適用       | ☑ 除去債務計上修正仕訳に適用        |
| ☑ 除去債務移動仕訳                | に適用       | ☑ 除去債務増加修正仕訳に適用        |
| ☑ 除去債務処分仕訳                | に適用       | ☑ 除去債務償却費修正仕訳に適用       |
| ☑ 除去債務用途変更                | 付訳(こ適用    |                        |

#### 資産除去債務情報 ☑ リース除去債務償却費仕訳を作成する ☑ リース除去債務計上仕訳を作成する ☑ リース除去債務増加什訳を作成する ☑ リース除去債務計上修正什訳を作成する ☑ リース除去債務移動什訳を作成する リース除去債務増加修正仕訳を作成する ☑ リース除去債務処分仕訳を作成する ☑ リース除去債務償却費修正仕訳を作成する □ リース除去債務用途変更仕訳を作成する ☑ CORE機能コードを適用する ☑ リース除去債務計上什訳に適用 ☑ リース除去債務償却費什訳に適用 ☑ リース除去債務増加仕訳に適用 ☑ リース除去債務計上修正仕訳に適用 ☑ リース除去債務移動仕訳に適用 ☑ リース除去債務増加修正仕訳に適用 ☑ リース除去債務処分仕訳に適用 ☑ リース除去債務償却費修正什訳に適用 ☑ リース除去債務用途変更仕訳に適用 閉じる 実 行

### SuperStream-FA+ ~1-6. 資産除去債務対応(マスタ設定) ~

### SuperStream

### 除去債務形態マスタ設定

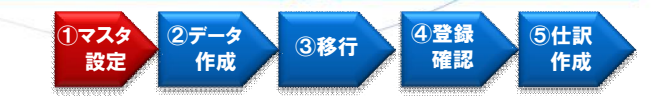

### 資産除去債務科目(除去債務計上貸方)を登録

#### 【除去債務形態マスタ設定画面】 資産登録時にデフォルト区分にチェッ 🧱 除去債務形態マスタ設定 ファイル(E) 編集(E) メニュー(M) ウインドウ(W) ヘルプ(H) クが付いている除去債務形態コードが 初期表示される 除去債務形態コード 10 ☑ デフォルト区分 除去債務形態名称 除去債務 除去債務計上貸方 30980 勘定科目 資産除去債務 補助科目 [10110 本-総)経理課 負担部門 検索 除去債務形態 除去債務形態名称 ◎頭出○絞込 除去債務形態 除去債務形態名称 除去債務計上貸方科目 除去債務計上貸方補助 除去債務計上部門 除于情愁 > 確定 画面印刷 参照 新規作成 修正選択 削除選択 削除解除 取消 閉じる 実 行 変更行選択を行いました。 CAPS NUM SCRE 2010/05/19 5:47:22 PM

### SuperStream-FA+ ~1-7. 資産除去債務対応(マスタ設定) ~

### 除去債務割引計算利子率マスタ設定

SuperStream

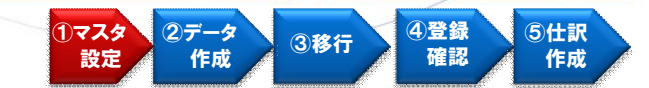

#### 除去債務の割引現在価値を計算するための割引計算利子率を登録

#### 【除去債務割引計算利子率マスタ設定画面】

| 25 除去伝茶気灯は資料子キマスタ改定<br>ファイル(E) 編集(E) メニュー(M) ウインドウ(M) ヘルプ(H) | 道用開始日: 2010/04/07<br>除去債務書店計算利子率: 0.000 % []]<br>[適用開始日適用終了日 除去債務書店計算利子率]<br>[]1990/04/01/2084/12/31] 3.000 | 資産登録時に下す<br>が初期表示される<br>・適用開始日≦信             | 記の条件を満たす割引率 |
|--------------------------------------------------------------|----------------------------------------------------------------------------------------------------|----------------------------------------------|-------------|
| <u>確</u> 定<br><u> 適面印刷</u><br>該当データが1件ありました。                 | 新規作成)[修正選択] 削除選択] 削除解除 取 消<br>(CAT)                                                                         | 問じる 実 行<br>S NUM SCRL 2010/04/07 (9:04:44 AM |             |

### SuperStream-FA+ ~1-8. 資産除去債務対応(マスタ設定) ~

### 償却情報マスタ設定

SuperStream

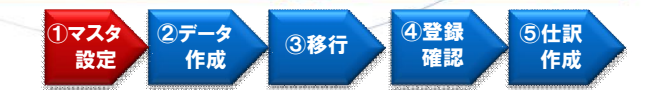

### 除去債務資産の勘定科目(除/固定資産、除去債務利息費用、除去債務特別損失、 除/減価償却費、除/減価償却累計額)を登録。

|                             |                     |         | 神写 |              |     |
|-----------------------------|---------------------|---------|----|--------------|-----|
| 除/固定資産                      |                     |         |    |              |     |
| 勘定科目 [18100 ] 建物            | <u>負担部門</u> 10110   | 本-総)経理課 |    |              |     |
| 補助科目                        |                     |         | Га | 复写」ボタンをクリックす | ると、 |
| 除去債務利息費用                    |                     |         | 固  | 定資産科目、減価償却費科 | 目、  |
| 勘定科目 67510 除去債務利息費          | <u> 負担部門</u> [10110 | 本-総)経理課 | 減( | 而償却累計額科目が複写さ | れる  |
| 補助科且                        | ]                   |         |    |              |     |
| 除牛債務特別損牛                    |                     |         |    |              |     |
| <u>勘定科目</u> 86810 時別損失      | <u> 負担部門</u> 10110  | 本-総)経理課 |    |              |     |
| 補助科目                        | ]                   |         |    |              |     |
| 除分减価償却費                     |                     |         |    |              |     |
| <u>勘定科目</u> 72400 减価償却費     | <u>負担部門</u> 10110   | 本-総)経理課 |    |              |     |
| 補助科且                        | ]                   |         |    |              |     |
| 除分减価償却緊計額                   |                     |         |    |              |     |
| <u>勘定科目</u> [18200 ] 建物減償累額 | <u> 負担部門</u> 10110  | 本-総)経理課 |    |              |     |
| 補助科且                        | ]                   |         |    |              |     |

### SuperStream-FA+ ~1-9. 資産除去債務対応(マスタ設定) ~

### SuperStream

### <u>仕訳情報マスタ設定</u>

 
 1マスタ 設定
 2データ 作成
 3移行
 ④登録 確認
 5仕訳 作成

### 除去債務履行仕訳で使用する勘定科目(除去履行差額費用、除去履行差額収入、 除去履行貸方)を登録。

| 除去履行差額費用<br><u>勤定科目</u><br><u>補助科目</u><br><u>員担部門</u><br>[0110]<br>本-総)経理課 |  |
|----------------------------------------------------------------------------|--|
| 除去履行差額収入 <u>勘定科目</u> 72400 減価償却費<br>補助科目 自担部門 [0110 本-総)経理課                |  |
| 除去履行貸方                                                                     |  |
| ,<br>                                                                      |  |

### SuperStream-FA+ ~1-10. 資産除去債務対応(マスタ設定) ~

### SuperStream

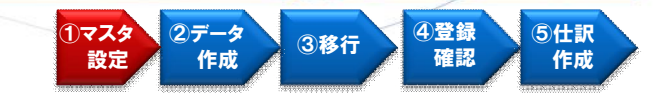

### <u>資産償却費マスタ設定</u>

除去債務資産の月別の償却額及び利息額を 修正。

### 除去債務資産の各年度の償却累計額及び

償却履歴マスタメンテナンス

増加累計額の履歴を修正。

#### 【資産償却費マスタ設定画面】

| 管理単位 <b>[</b> ]<br>資産番号                                                                                              |                                                                                                    |                                                                           |                                                                   | 現在処理年月 [<br>減価償却済年月 [                               |                                                                 |
|----------------------------------------------------------------------------------------------------|----------------------------------------------------------------------------------------------------|---------------------------------------------------------------------------|-------------------------------------------------------------------|-----------------------------------------------------|-----------------------------------------------------------------|
| 資産名称<br>【 会計情報 】<br>【 付加方法 []<br>取得価額 [<br>【 減損情報 】<br>減損損失日 []                                                      | 耐用年数 償去四<br>残存価額<br>残存耐用年数 [                                                                                                    | 取得日       堅       二       千       残月数                                     | (賞 Ju 開)       税務情報】       賞却方法       (図 伊価額)       () ヶ月     残存償 | 始日 <u>0000/00</u><br>耐用年数 () (賞去<br>残存価額<br>法JI率 () | 座 []                                                            |
| [0余去債務)情報]<br>除去履行予定日<br>[<br>[<br>[<br>[<br>[<br>[<br>[<br>[<br>]<br>[<br>]<br>[<br>]<br>[<br>]<br>[<br>]<br>[<br>] | 会/当年度償却           会/当期償却           会/当期償却           5月           5月           6月           7月           8月           9月           10月           11月           12月           3月           3月           計 | 禁計 税/当年度(償却累計<br>額 税/当期(賞工項額<br>日本(1)100000000000000000000000000000000000 | 当年度減損損失緊計<br>当期減損損失額                                              | 除/当年度償却累計額<br>除/当期償却額<br>                           | 除/当年度增加累計額<br>除/当期增加額<br>[]<br>[]<br>[]<br>[]<br>[]<br>[]<br>[] |
|                                                                                                    | 画面印刷 参照                                                                                                    |                                                                           |                                                                   | 取消】                                                 | 閉じる 実 行                                                         |

#### 【償却履歴マスタメンテナンス画面】

| 却履歴マスタメンテナンス                |         |                 |                                 |
|-----------------------------|---------|-----------------|---------------------------------|
| 19 編集(19 メニュー(19) ワインドス(19) | (1) (U) |                 |                                 |
| 管理単位                        |         | 現在処理年           |                                 |
| 年度                          | 2010    |                 |                                 |
| 資産番号                        |         |                 |                                 |
|                             |         |                 |                                 |
|                             |         |                 |                                 |
| 資産名称                        |         |                 |                                 |
| 資産タイプ                       |         |                 |                                 |
|                             |         |                 |                                 |
|                             |         |                 |                                 |
| 会/取得価額                      |         | 税/取得価額          |                                 |
| 会/当年度償却                     | 累計額     | 税/当年度償却累計額      |                                 |
| 減損損失額                       |         |                 |                                 |
| 来旧国大使体                      |         | 7个主体37/1世hn行l自药 |                                 |
| 含約以北北田田                     |         |                 |                                 |
| 除/当年度償却                     | 界計額 []  | 除/当年度増加累計額      |                                 |
|                             |         |                 |                                 |
| 画面印刷                        | 参照 追加   | 削除 取消           | 閉じる 実 行                         |
|                             |         | JCAPS IN        | UM (SCRL)/2010/05/19 6:29:38 PM |

#### SuperStream-FA+ SuperStream ~1-11. 資産除去債務対応 (資産データの出力・作成)~ 2データ 4登録 (1)マスタ ③移行 確認 作成 設定

■次の手順で資産データを出力し、入力トランザクションワークをCSVファイルで作成し、 テーブルに取り込んでください。

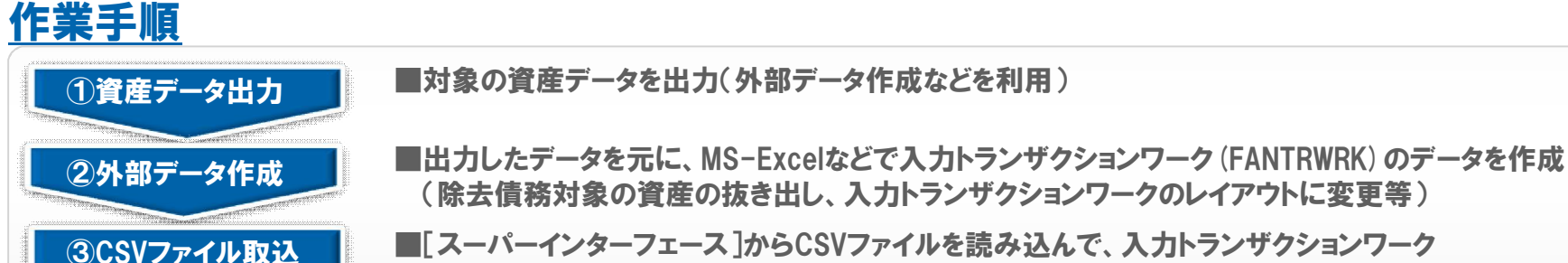

(除去債務対象の資産の抜き出し、入力トランザクションワークのレイアウトに変更等) ■「スーパーインターフェース ]からCSVファイルを読み込んで、入力トランザクションワーク (FANTRWRK) にデータを更新

5仕訳

作成

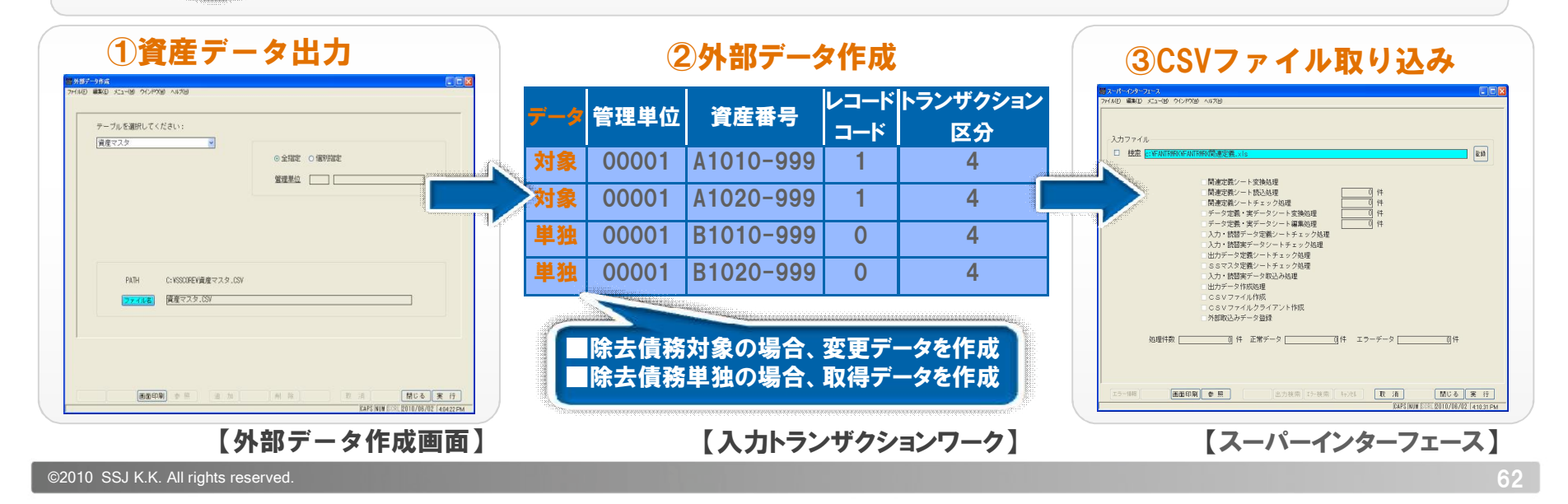

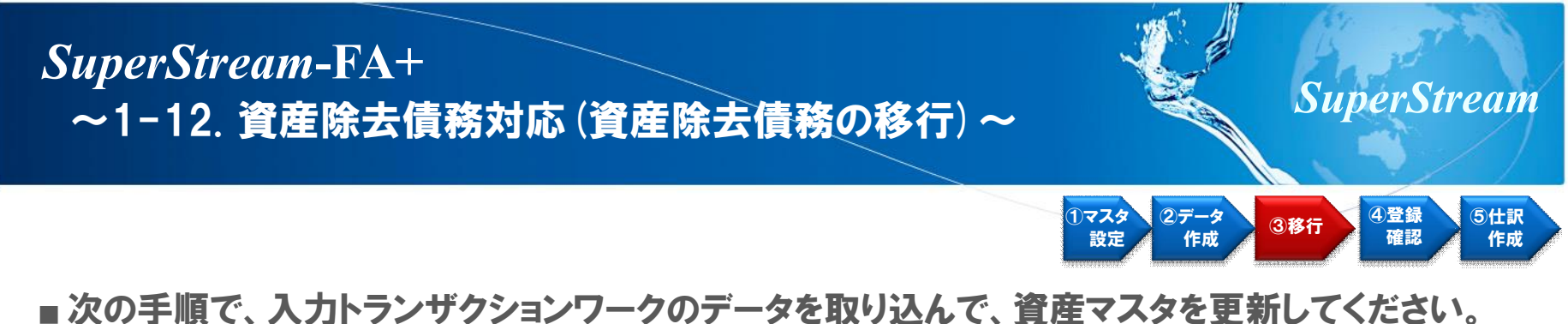

#### ■ 次の手順で、人力トランサクションワークのデータを取り込んで、資産マスタを更新してくださ 作業手順

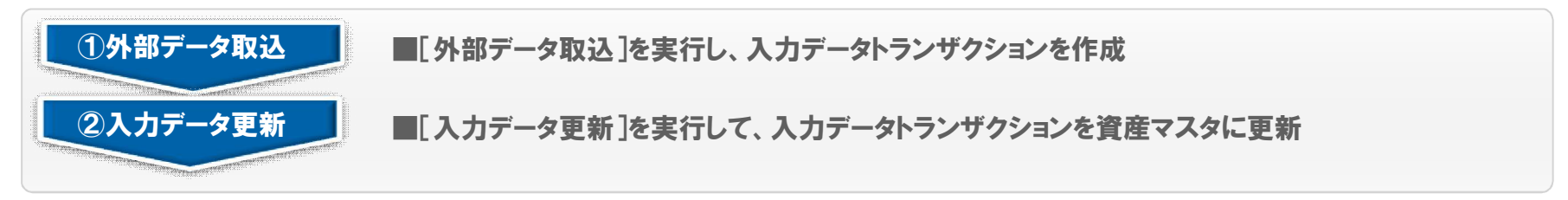

| <br>                    | 【入力データ更新】<br><sup>11,2,07-9288</sup>                                                                                                    |
|-------------------------|----------------------------------------------------------------------------------------------------|
|                         | Privile     ● PS/P30     A # 20       管理単位     ●       10     ●       2000     ●       2000     ●       2000     ●       10     ●       2000     ●       10     ●       10     ●       10     ●       10     ●       10     ●       10     ●       10     ●       10     ●       10     ●       10     ●       10     ●       10     ●       10     ●       10     ●       10     ●       10     ●       10     ●       10     ●       10     ●       10     ●       10     ●       10     ●       10     ●       10     ●       10     ●       10     ●       10     ●       10     ●       10     ●       10     ●       10     ●       10     ●       10     ●       10     ●       10     ●       10 |
| 画面的印刷 参照 [MUる] (天 行<br> | 調査157時 ● 目                                                                                                    |

~1-13. 資産除去債務対応(除去債務資産一覧)~

### SuperStream

### 除去債務資産一覧表

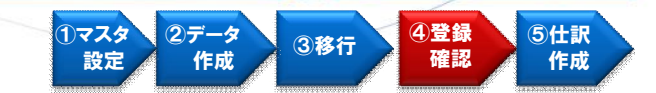

### 除去債務資産の詳細情報が確認可能。また、一覧表上では、当月増加額、長短債務の内訳、 除去債務資産の減価償却額等の情報を把握できます。

| + /8 28 10 /0                                                                                                  |                                                                                                    |                                    |                                                                                                    |                                                                                                    |                                                                                                    |                                                                                                    |                                                                                                    |                                                                                    |
|----------------------------------------------------------------------------------------------------|----------------------------------------------------------------------------------------------------|------------------------------------|----------------------------------------------------------------------------------------------------|----------------------------------------------------------------------------------------------------|----------------------------------------------------------------------------------------------------|----------------------------------------------------------------------------------------------------|----------------------------------------------------------------------------------------------------|------------------------------------------------------------------------------------|
| 去 唐務宮(左一)寛表<br>↓(E) 編集(E) メニュー(M) ウインドウ(W) ヘルプ(H)                                                              |                                                                                                    |                                    |                                                                                                    |                                                                                                    |                                                                                                    |                                                                                                    |                                                                                                    |                                                                                    |
| 管理单位 [<br>帳票No [                                                                                               |                                                                                                    |                                    |                                                                                                    |                                                                                                    |                                                                                                    |                                                                                                    |                                                                                                    |                                                                                    |
| □ 全管理単位                                                                                                    |                                                                                                    | [□除去済資産                            | E                                                                                                    |                                                                                                    |                                                                                                    |                                                                                                    |                                                                                                    |                                                                                    |
| 債務計上日<br>From [1900/01/01] To [2087/12/31]                                                                     | 除去日<br>From To                                                                                                    |                                    |                                                                                                    |                                                                                                    |                                                                                                    |                                                                                                    |                                                                                                    |                                                                                    |
|                                                                                                    | ₩71<br>□ □□□□□□::::::::::::::::::::::::::::::                                                                                                    |                                    |                                                                                                    |                                                                                                    |                                                                                                    |                                                                                                    |                                                                                                    |                                                                                    |
| 抽出条件                                                                                                    |                                                                                                    |                                    |                                                                                                    |                                                                                                    |                                                                                                    |                                                                                                    |                                                                                                    |                                                                                    |
| 条件1                                                                                                    |                                                                                                    |                                    |                                                                                                    |                                                                                                    |                                                                                                    |                                                                                                    |                                                                                                    |                                                                                    |
| 条件1            条件2         除去債務資産情報一覧表           条件3         管理単位 1000 本社                                      |                                                                                                    | (除去債務計上日                           | 除去債務<br>: 1900/01/01~                                                                                                    | 務資産一覧表<br>2087/12/31 )                                                                                  | 基除去履                                                                                                    | 準日:2010/12/31<br>行日: ^                                                                                                    | 2010/05/3                                                                                                    | 31 1頁                                                                              |
| 条(4)     除去債務資産情報一覧表       条(42)     除去債務資産情報一覧表       条(43)     管理単位 1000 本社       ソート順     2       2     上順1 | 資産番号 取得日<br>割引計算利子率 除去債務計上日<br>資産名称<br>処分予定先っ下。 処分予定先名称<br>除去債務が常たし、 险力予定先名称                                                                                                    | (除去債務計上日<br>見積変更日 「<br>見積変更時の薄価    | 除去債務<br>: 1900/01/01~<br>会/貸却法 会<br>余去履行予定日<br>取得価額<br>期/現在価値<br>金子信務費加加自留                                                                                                    | 务資産一覧表<br>2087/12/81)<br>行用年数<br>除去債務員種額<br>当期償却額<br>除、当期償却額<br>除、当期償期額 除                               | 基<br>除去履<br>会/償却率<br>除去債務備考<br>当年度償却累計額<br>《当年度償却累計額<br>》(当年度1000000000000000000000000000000000000                                                          | 準日:2010/12/31<br>行日: ~<br>会/残存価額<br>減価償却総累計額<br>>/減価償却総累計額                                                                                                    | 2010/05/3<br>~<br>除去債務対象区分<br>联灣価額<br>除去帳簿価額<br>降去帳簿価額                                                                                                    | <ol> <li>1頁</li> <li>除去<br/>情務!</li> <li>除去債務!</li> <li>除去債務!</li> </ol>           |
| 茶(牛)     除去債務資産情報一覧表       条(牛3)     管理単位 1000 本社       ソート順     運類       管理単位 (株3)     建物                     | 資産番号 耳ズ得日<br>割引計算利子率 除去債務計上日<br>資産名称<br>処分予定先っト* 処分予定先名称<br>除去債務批務造→上* 除去債務計規造名称<br>00001 - 001 2002/04/01<br>6,000 2002/04/01<br>時」とき資度                                                                                                    | (除去債務計上目<br>見積変更日<br>見積変更時の薄価      | 除去債務<br>: 1900/01/01 ~<br>会/貸却方法 会<br>余去履行予定日<br>取得価額<br>割現現在価値<br>会去債務增加則息額<br>ご額法 1 821 020                                                                                       | 务資産一覧表<br>2087/12/31)<br>※利用年数<br>除去債務見種額<br>当期償却額<br>除一当期償却額除<br>20<br>1,000,000                       | 基<br>除去履<br>除去價務備考<br>当年度償却累計額<br>/当年度增加累計額<br>/当年度增加累計額<br>0.050<br>56.725                                                                                 | 準日:2010/12/31<br>一 会/残存価額<br>減価償却総累計額<br>永減価償却総累計額<br>永減価償却総累計額<br>84,052<br>747 521                                                                          | 2010/05/3<br>除去債務対象区分<br>帳簿価額<br>除去權利加減額<br>除去權利加減額<br>除去債務対象<br>042.400                                                                                  | 31 1頁<br>除去<br>(情務):<br>除去(情務):<br>除去(情務):<br>除去(情務):                              |
| 条(牛)     除去債務資産情報一覧表       条(牛)     除去債務資産情報一覧表       条(牛)     管理単位 1000 本社       ソート順     建築       (二)     建物 | 資産番号         取得日           割引計算利子率         除去債務計上日           資産者称         処分予定先っド           処分子定先っド         処分予定先る称           6.000         2002/04/01           6.000         2002/04/01           時と言意庫         51001           10         902/02/01           時去債務         0002           00002         -001                                                                                                    | (除去債務計上目<br>見積変更日<br>見積変更時の薄価      | 除去債務<br>: 1900/01/01 ~<br>会/償却方法 会<br>新見現在価値<br>繁月現在価値<br>26額法<br>:020/04/01<br>1.681.020<br>340.510<br>659.490<br>26額法                                                             | 务資産一覧表<br>2087/12/31)<br>(○前用年数)<br>除去債務見種類<br>当期償却額除<br>除/当期增加額除<br>20<br>1,000,000<br>6,304<br>0<br>0 | 基<br>除去履<br>除去履務備考<br>当年度償却零計額<br>一当年度信却零計額<br>一当年度信却零計額<br>の.050<br>56.735<br>11.493<br>.26.732<br>.0 050                                                  | 準日:2010/12/31<br>今日: ~<br>会/残存価額<br>減価償却総累計額<br>☆減価償却総累計額<br>☆減価償却総累計額<br>84.052<br>737.531<br>149.381<br>28.782<br>84.052                                    | 2010/05/3<br>除去債務対象区分<br>帳法衛価額<br>除去情務対象<br>除去情務対象<br>943,489<br>181,119<br>632,708<br>68,476%対象                                                          | 81 1頁<br>除去<br>除去債務1<br>除去債務<br>除去債務<br>367<br>367                                 |
| 条(牛)     除去債務資産情報一覧表       条(牛)     除去債務資産情報一覧表       答理単位     1000 本社       ソート順     建物       建物     建物       | 資産番号         取得日           朝引計算利子率         除去債務計上日           資産名称         処分予定先ンド*           処分予定先ンド*         処分予定先名称           修法債務計2000         2002/04/01           6.000         2002/04/01           防どき倉庫         51001           10         Photogram           00002         - 001         2002/04/01           6.000         2002/04/01           6.000         2002/04/01           有形償却&定額法(償生知營費務         10           61001         10           61001         2002/04/01 | (除去債務計上日<br>見積変更日<br>見積変更時の薄価<br>0 | 除去債務<br>: 1900/01/01 ~<br>急/情知方法 金<br>余志履行予定日<br>取得環在価値<br>物月環在価値<br>約月現在価値<br>25時法<br>0200/04/01<br>1.881.020<br>340.510<br>259,490<br>2659,490<br>1.681.020<br>340.510<br>859,490 | 务資産一覧表<br>2087/12/31 )                                                                                  | 基<br>除去環<br>除去環<br>除去環常的<br>等<br>一当年度償却累計額<br>一当年度償却累計額<br>一当年度償却累計額<br>0.050<br>56.735<br>11.493<br>28.732<br>0.050<br>56.735<br>11.493<br>28.732<br>0.050 | 準日:2010/12/31<br>行日:<br>会/残存価額項<br>減価償却総票計額<br>人補償有加給票計額<br>人補償有加給票計額<br>人有容增加給票計額<br>人有容增加給票計額<br>28,782<br>84,052<br>737,531<br>149,391<br>28,782<br>28,782 | 2010/06/3<br>除去債務対象区分<br>能考備統領価額<br>除去債務対象<br>除去債務対象<br>181,119<br>- 632,708<br>除去債務対象<br>943,489<br>181,119<br>- 632,708<br>時去債務対象<br>943,489<br>181,119 | 81 1頁<br>除去<br>除去債務1<br>除去債務1<br>除去債務2<br>除去債務2<br>867<br>367<br>367<br>367<br>367 |

### SuperStream-FA+ ~1-14. 資産除去債務対応 (資産除去債務計上仕訳) ~

### <u>資産除去債務計上仕訳</u>

1マスタ 設定 2データ 作成 3移行 4登録 5仕訳 作成

SuperStream

「会社情報マスタ」の除去債務対象年度以前の除去債務計上日の資産を登録した場合、 適用初年度に既存資産に除去債務を計上したケースとみなされ、特別損失が計上されます。

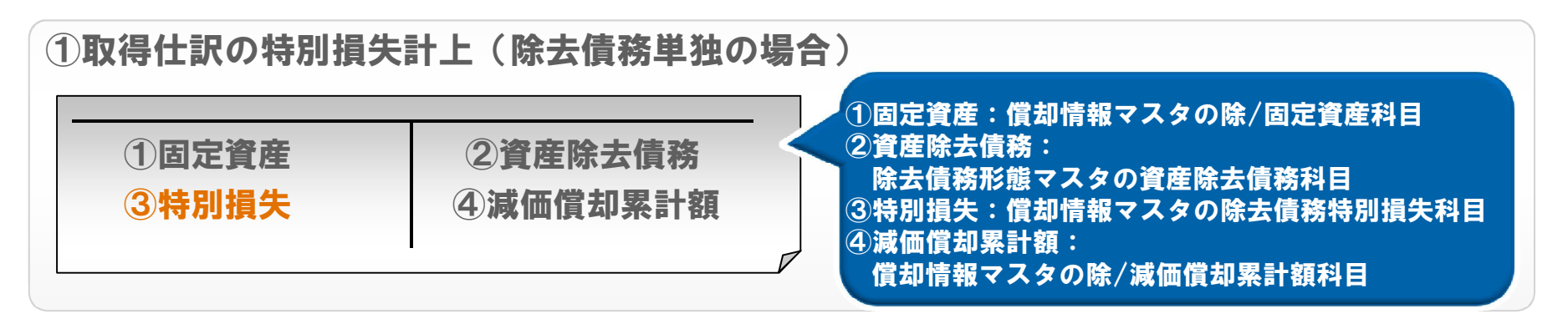

②取得価額修正仕訳の特別損失計上(除去債務対象の場合)

| ①固定資産     ②資産除去債額       ③特別損失     ④減価償却累計 | 务<br>·額 | <ol> <li>①固定資産:償却情報マスタの除/固定資産科目</li> <li>②資産除去債務:</li> <li>除去債務形態マスタの資産除去債務科目</li> <li>③特別損失:償却情報マスタの除去債務特別損失科目</li> <li>④減価償却累計額:</li> <li>償却情報マスタの除/減価償却累計額科目</li> </ol> |
|-------------------------------------------|---------|----------------------------------------------------------------------------------------------------|
|-------------------------------------------|---------|----------------------------------------------------------------------------------------------------|

~1-15. 資産除去債務対応(日次・月次の運用で使用する機能)~

### SuperStream

### <u>資産記帳</u>

### 除去債務情報画面を新規追加。「再計算」ボタンをクリックすると、割引現在価値を自動計算します。 また除去債務対象区分を追加しております。

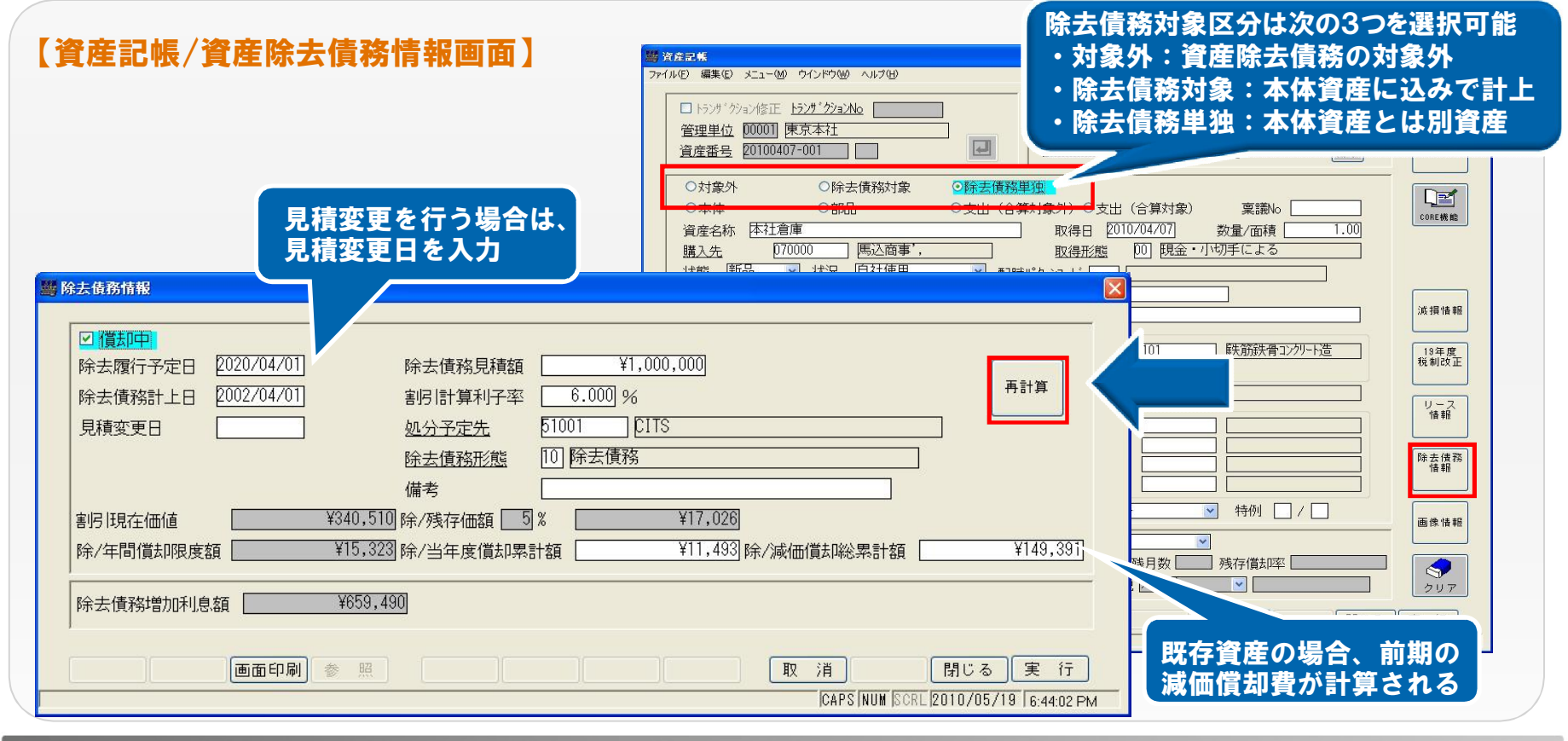

~1-16. 資産除去債務対応(日次・月次の運用で使用する機能)

### <u>資産の処分</u>

### 除去債務資産を処分する際に、除去履行額を入力可能。また一部処分も行えるように対応しました。

| 資産の処分画面】                                                                                                    | ■■X<br>現在処理年月 2012/01                                                                                                    |                                                                                                    |
|----------------------------------------------------------------------------------------------------|----------------------------------------------------------------------------------------------------|----------------------------------------------------------------------------------------------------|
| 枝番 資産名称 型式・型番 製品製造番号     001 勝と考倉単     第と考倉単     第入価額 ¥1,340,510 除去債務見積額 ¥1,000,0000 分可能金額計     ビ 全部処分     処分子 2012/01/31 処分予定日 2020/04/01 稟議No.     取得年月日     処分方法 51001 EITS 取得年月日     処分方法 51001 EITS 現在薄価     ○売却 ○除却 ○有姿除却 ○中途解約 ○返却 ○再リース 滅掛損失処理     処分金額 ¥1,681,020 如分数量・面積 00     諸費用 許太昭領 ¥1,000,000 履行差額 消費税 ✓      処分見込額    ■面印刷 参 照 修正選択 耳 | 取得価額 数量/面積<br>¥1,681,020 1.00<br>¥1,681,020 1.00<br>¥1,681,020 1.00<br>¥1,681,020 1.00<br>¥1,681,020 1.00<br>¥1,681,020 1.00<br>¥1,681,020 1.00 | 履行差額=除去債務残高 – 除去履行額<br>で算出し、除去履行仕訳を作成<br>■履行差額がマイナスの場合<br>除去履行差額費用科目を計上<br>■履行差額がプラスの場合<br>除去履行差額収入科目を計上 |

©2010 SSJ K.K. All rights reserved.

~1-17. 資産除去債務対応(日次・月次の運用で使用する機能)

#### <u>予測処理</u>

除去債務資産の償却費予測、増加額予測が行えます。また、取得予定画面に除去債務対象区分 を追加し、除去債務資産の登録を可能としました。

#### 【予測処理画面】

#### 16 子泪机甲 取得予定資産メンテナンス ファイル(E) 編集(E) メニュー(M) ウインドウ(W) ヘルプ(H) 管理単位 00001 東京本社 ● 既存 ○ 取得予定 ○ 既存と取得予定 □ 再抽出(資産データ) □ 削除(取得予定データ) 資産番号 管理単位 1000 本社 管理No 1 年度予算 出力区分 ③予測額 ○予測額合計 除去債務対象区分 ③対象外 ○除去債務対象 ○除去債務単独 除去債務 抽出区分 有形固定資産 ☑ 無形一括償却資産 □ 非償却3 資産 資産名称 ○除去債務償却 ◎除去債務増加 ☑ 無形固定資産 □ 右形非償却資産 □ 非償却4 資産 〇会社 ○税税 借却情報 取得日 2010/04/07 ☑ 繰延資産 非償却1 資産 管理単位From 1000 種類 構造/用途 部門・店舗 ☑ 有形—括償却資産 □ 非償却2 資産 細目 ◎無し ○OR ○AND ☑ 条件入力 条件1 種類 From To 0010 条件2 From O #L OOR OAND 設置場所 保責部ああ 資産区分 長前内容別 To Erom 条件3 To [ 項目2 頁記 出力項目 項目1 種類 設定 項目3 [ 機能コード7 共用資産 沉动容别 機能コード6 除去債務増加を選択した 予測指示 予測結果 取得予定 処分予定 償却開始日 2010/04 資産タイプ「 期中取得 月割 機能コート'8 場合、除去債務増加額が 管理単位 管理No 管理単位From 管理 管理名 耐用年数 償却方法 取得価額 残存価額 特別償却(%/年) 増加償却(%) 出力される - 予測結果一覧表 X Y % ✓ 1% 1% リース期間 (月数) 予測管理名称 年度予算 管理単位 資産番号 枝番 資産名称 取得日 償却開始日 取得価額 予測形式 屢約 抽出区分 除去債務増加 集計区分 予測額 債務計上日 [ 予測単位 1ヶ月 減損損失累計額 管理单位 資産区分 種類 負担部門 減損損失額 2012/01 ¥48,815 新規作成 修正選択 削除選択 削除解除 対象外 0010 10110 ¥4,929,9 確定 画面印刷 参照 取消 閉じる 実行 1000 ¥Λ 検索結果 : 該当データがありませんでした。 CAPS NUM SCRL 2010/04/07 9:21:48 AM

©2010 SSJ K.K. All rights reserved.

#### 【取得予定資産メンテナンス画面】

~1-18. 資産除去債務対応(日次・月次の運用で使用する機能)

### 除去債務利息計算表

### 除去債務資産に関する利息計算の月別スケジュールが確認できます。 また、見積変更を行った場合は、変更前後の現在価値、月別利息額等の確認が可能です。

#### 除去債務利息計算表画面 🧱 除去债務利息計算表 ファイル(E) 編集(E) メニュー(M) ウインドウ(W) ヘルプ(H) 管理単位 帳票No. □ 全管理単位 管理单位 From Io 6 資産番号 From To 出力区分 日月プレビューア - version 3.0 現存資産 ○処分資産 ファイル(E) 表示(V) オブション(Q) ヘルブ(H) 債務計上日 開始日 0000/00/00 除去債務利息計算表 除去債務利息計算表 2010/05/19 出力期間 1頁 出力区分 現存資産 (除去債務計上日: ~ 0000/00/00 開始年月 抽出条件 管理単位 1000 本社 **新新**業員 0010 建物 利息計算区分 月計算 資産番号 00001 - 001 利息計算端数処理 切り捨て 条件1 From 資産名称 勝どき倉庫 条件2 Erom [ 条件3 Erom 除去債務計上日 2002/04/01 除去債務見積額 1,000,000 【前回】 除去債務見積額 【今回】 除去履行予定日 除去履行予定日 2020/04/01 割引現在価値 340.510 割引現在価値 ソート順 割周 座 6.000 % B全去传验的加利自刻 659.490 割考[座 0.000 % 除去債務增加利息額 ソート順1 ソート順 見積変更日 帳票No 管理单位 年月 残月数 割引現在価値 利息額 利息額累計 債務残高 年月 残月数 割引現在価値 利息額 利息額累計 債務残高 2002/04 340,510 1,702 1,702 342,212 216 2002/05 340,510 3,413 848,928 215 1.711 2002/06 214 340.510 1.719 5,132 345,642 2002/07 213 340.510 1.728 6.860 347.370 2002/08 212 34.0 51.0 1.736 8,596 349,106 2002/09 211 340,510 1,745 10,341 350,851 確定 画面印刷 参 2002/10 210 340.510 1.754 12.095 352.605 索結果: 該当 りがありません 13,858 2002/11 209 340,510 1,763 354,368 2002/12 208 340,510 1.771 15,629 356,139 1.780 17.409 357,919 2003/01 207 340.510 1/6 ページ △4 横 左ボタンでページを縮小します。右ボタンで拡大方向に切り替わります。

~1-19. 資産除去債務対応(日次・月次の運用で使用する機能)

### 除去債務資産増減内訳表

除去債務資産の当期増減、当期増加利息額、1年内、1年超の除去債務残高を確認できます。 これにより、除去債務の長短振替や債務残高の照合に利用することが可能です。

#### 【除去債務資産増減内訳表画面】

|                                                                                                    | -W 942F9W AU3H9<br>001] 東京本社<br>1) 除去債務資産増減内訳表                                                                                                    |                                                                    |                          |                                                               |                                        |                            |                                    |                                    |                                        |
|----------------------------------------------------------------------------------------------------|----------------------------------------------------------------------------------------------------|--------------------------------------------------------------------|--------------------------|---------------------------------------------------------------|----------------------------------------|----------------------------|------------------------------------|------------------------------------|----------------------------------------|
| 出力年月<br>出力単位                                                                                                    | 2010/04 2010/<br>○種類単位 ⊙資産単位                                                                                                    | 05/01 ~ 2011/04/30 を 1 年内とし                                        | ます                       |                                                               | 3                                      |                            |                                    |                                    |                                        |
| ■ 印刷プレビ:                                                                                                    | ューア - version 3.0                                                                                                    |                                                                    |                          |                                                               |                                        |                            |                                    |                                    |                                        |
| ファイル(E) 表示                                                                                                    | F(V) オフジョン(Q) ヘルフペH)                                                                                                    |                                                                    |                          |                                                               |                                        |                            |                                    |                                    |                                        |
|                                                                                                    |                                                                                                    |                                                                    |                          |                                                               |                                        |                            |                                    |                                    |                                        |
| e e e                                                                                                    |                                                                                                    |                                                                    |                          |                                                               |                                        |                            |                                    |                                    |                                        |
| 資産除去債利                                                                                                    | <u>↓   ↓  </u>   100 ▼     □ <u>□□ □□</u><br>務増滅内訳表                                                                                                  |                                                                    | 除去債務                     | 5資産増減内訳:<br>(2011/01)                                         | 表                                      |                            |                                    | 2010/05/26                         | 1頁                                     |
| <ul> <li>              登         </li> <li>             資産除去債者         </li> <li>             種類コード         </li> </ul> | <u>√□</u> 43   100 ▼   □ <u>□□</u> □□<br>務増滅内訳表<br>資産の種類                                                                                             | Ц <u>□□□□□□□</u> <b>↓ ↓ ↓ ↓ ↓ ↓ ↓ ↓ ↓ ↓</b>                        | 除去債務                     | 5資産増減内訳:<br>(2011/01)<br><sup>当期増加利息額</sup>                   | 表                                      | 当期除去債務減少額                  | 現在除去債務残高                           | 2010/05/28<br>1年内                  | 1頁                                     |
| 資産除去債利 資産除去債利 種類□~ド 0010                                                                                                | <u> く</u> し く し し し し し し し し し し し し し し し し                                                                                                    | L III IBE 3                                                        | 除去債務                     | 5資産増減内訳:<br>(2011/01)<br><u>当期増加利息額</u><br>428,550            | 表<br><sup>增加合計</sup><br>428,550        | <u>当期除去債務減少額</u><br>0      | 現在除去債務残高<br>7,217,954              | 2010/05/28<br><u>1年内</u><br>0      | 1頁<br>1年<br>7,217,5                    |
| <ul> <li>資産除去債利</li> <li>種類コード</li> <li>0010</li> <li>0070</li> </ul>                                                   | ▲ 100 ▼ 0 0000<br>務増滅内訳表<br><u>資産の種類</u><br>. 建物.<br>. 器具備品.                                                                                         | ЦПП ППП     ЦПП ППП       期首除去債務残高       8,789,404       2,147,421 | 除去債務<br>債務計上額<br>0       | 5資産増減内訳:<br>(2011/01)<br><u>当期増加利息額</u><br>428,550<br>160,695 | 表<br>増加合計<br>428,550<br>160,695        | 当期除去債務減少額<br>0<br>0        | 現在除去債務残高<br>7,217,954<br>2,308,118 | 2010/05/28<br><u>1年内</u><br>0<br>0 | 1頁<br><u>1</u> 年<br>7,217,5<br>2,308,  |
| <u>資産除去債利</u><br>資産除去債利<br><u>種類コード</u><br>0010<br>0070                                                                 | ▲ 100 ▼ 0 000<br>務増滅内訳表<br><u> 済産の種類</u><br>-<br>-<br>-<br>-<br>-<br>-<br>-<br>器見債品<br>-<br>-<br>-<br>-<br>-<br>-<br>-<br>-<br>-<br>-<br>-<br>-<br>- | LIIII IBBE ▲ LI / 3 K2                                             | 除去債務<br>(債務計上額<br>0<br>0 | 5資産増減内訳:<br>(2011/01)<br><u>当期増加利息額</u><br>428,550<br>160,695 | 表<br><u>増加合計</u><br>428,550<br>160,695 | <u>当期除去債務減少額</u><br>0<br>0 | 現在除去債務残高<br>7,217,954<br>2,308,116 | 2010/05/28<br><u>1年内</u><br>0<br>0 | 1頁<br><u>1</u> 年<br>7,217,1<br>2,308,1 |

©2010 SSJ K.K. All rights reserved.

~1-20. 資産除去債務対応(日次・月次の運用で使用する機能)

### SuperStream

### <u>資産除去債務関連仕訳</u>

会社情報マスタのオプションにより、除去債務関連仕訳が作成可能です。主な仕訳内容は 下記の通りです。

### ①取得仕訳

| <b>固定資産</b> | 未払金     | ①固定資産:償却情報マスタの除/固定資産科目     |
|-------------|---------|----------------------------|
| ①固定資産       | ②資産除去債務 | ②資産除去債務:除去債務形態マスタの資産除去債務科目 |
|             |         |                            |

~1-21. 資産除去債務対応(日次・月次の運用で使用する機能)

### SuperStream

# ②処分仕訳 履行差額(除去債務残高-除去履行額)がマイナスの場合

※ 減損損失累計額は省略した例

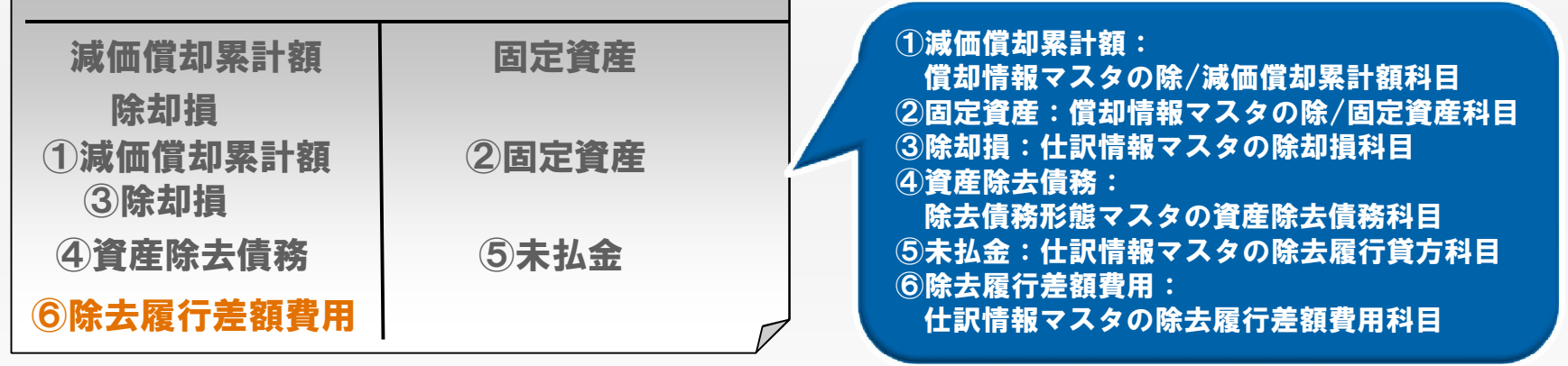

#### ③処分仕訳 履行差額(除去債務残高-除去履行額)がプラスの場合

| 減価償却累計額                            | 固定資産              | ①減価償却累計額:<br>償却情報マスタの除/減価償却累計額科目                                                                                      |
|------------------------------------|-------------------|----------------------------------------------------------------------------------------------------|
| 小山頂<br>①減価償却累計額<br>③除却損<br>④資産除去債務 | ②固定資産             | <ul> <li>②固定資産: 償却情報マスタの除/固定資産科目</li> <li>③除却損:仕訳情報マスタの除却損科目</li> <li>④資産除去債務:</li> <li>除土債務形能コスタの溶充除土債務利日</li> </ul> |
|                                    | ⑤未払金<br>⑥除去履行差額収入 | 际去債務形態マスタの賃産际去債務科百<br>⑤未払金:仕訳情報マスタの除去履行貸方科目<br>⑥除去履行差額収入:<br>仕訳情報マスタの除去履行差額収入科目                                       |
## SuperStream-FA+

~1-22. 資産除去債務対応(日次・月次の運用で使用する機能)

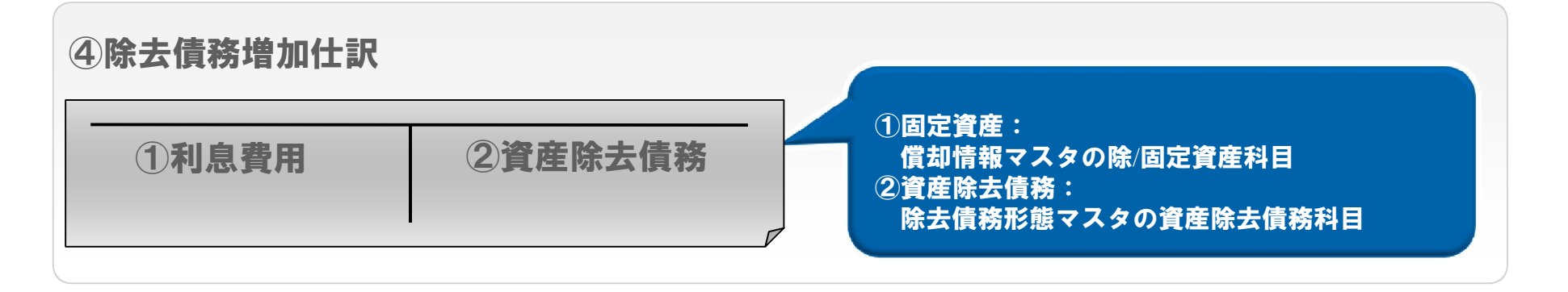

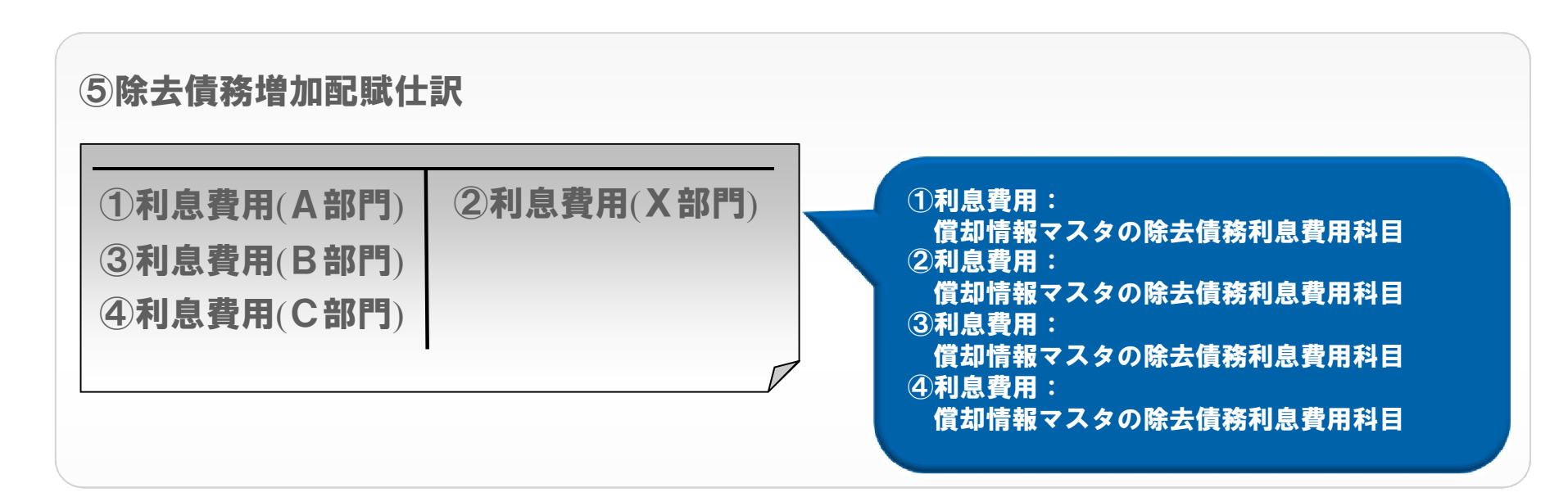

### SuperStream-FA+

~1-23. 資産除去債務対応 (SP20090731版からのバージョンアップ)

### <u>統合処理</u>

SP20090731版で登録した除去債務資産を、SP20100630版のDB項目に更新します。 SP20090731版で除去債務資産を登録した場合は、バージョンアップ後、統合処理を必ず実行して ください。 ※除去債務資産を統合せず、引き続き単独で管理する場合でも、当処理は実行する必要があります。

処理手順

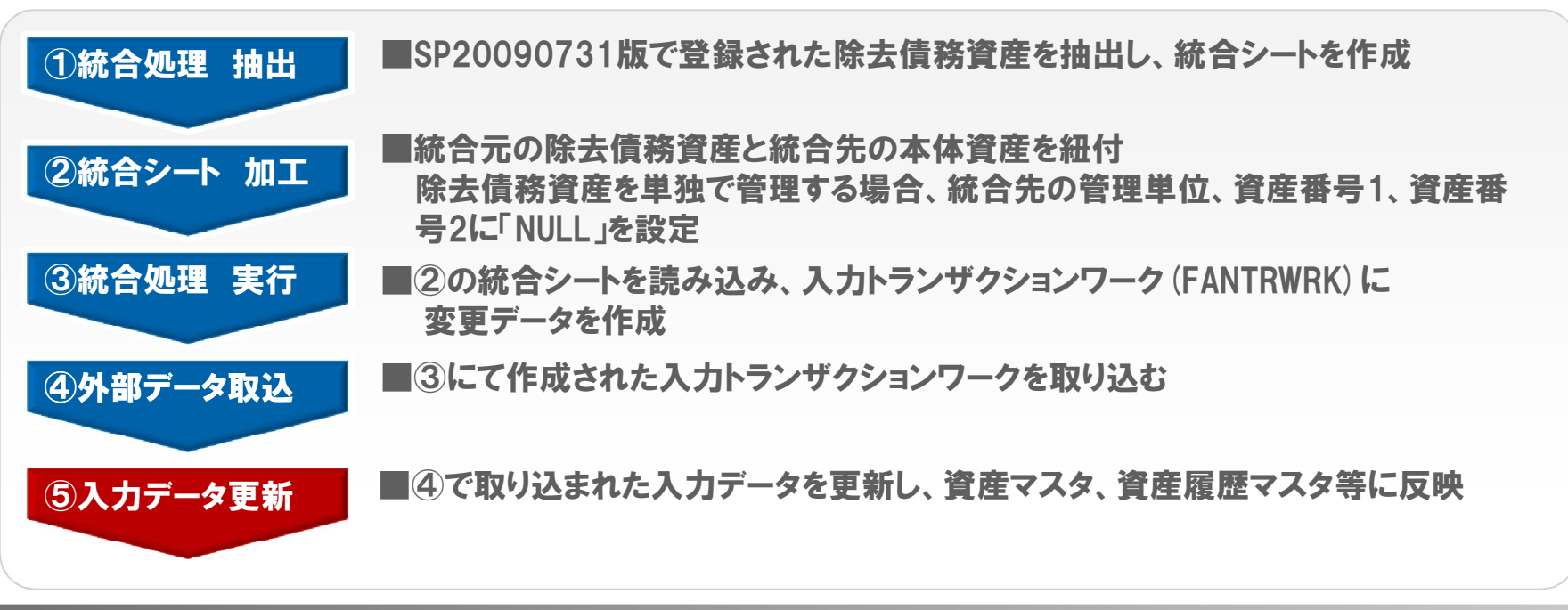

©2010 SSJ K.K. All rights reserved.

### SuperStream-FA+ ~1-24. 資産除去債務対応~

### SuperStream

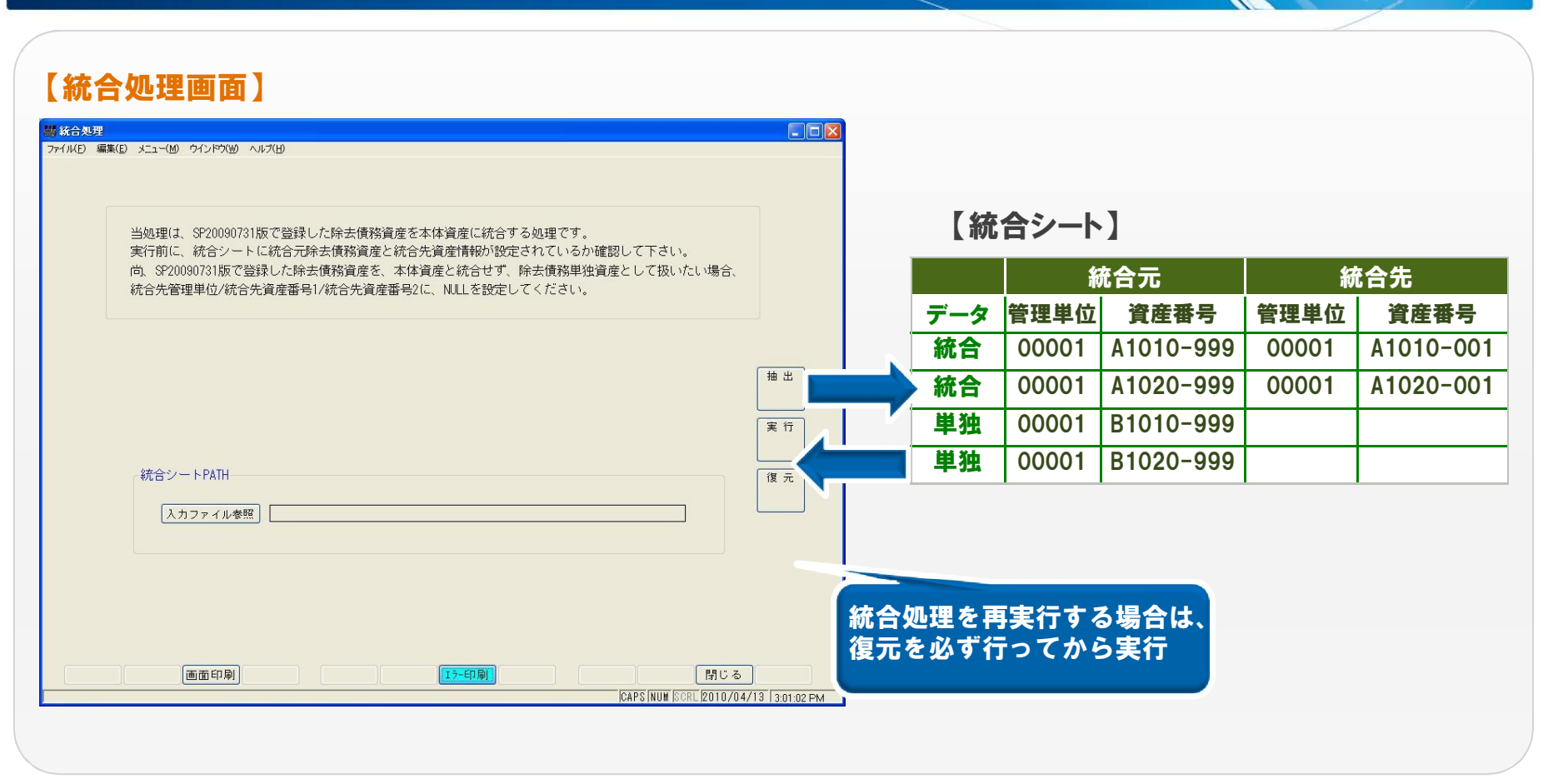

#### ■ 注意点

統合処理を実行すると、除去債務資産の履歴データが削除されます。

### SuperStream-FA+ ~1-25. 資産除去債務対応~

### 資産除去債務対応機能におけるSP20090731版からの主な改善点

#### ■ 新規追加·改善機能

| 概要           | 機能          | 詳細                                               |  |  |
|--------------|-------------|--------------------------------------------------|--|--|
|              | 資産記帳        |                                                  |  |  |
| 資産登録時に除去債務   | 外部データ取込     | 資産登録時、割引現在価値の計算が可能になり、1回の登録で除去債務資産               |  |  |
| 情報を登録        | リース契約登録     | を登録できる                                           |  |  |
|              | リース契約一括登録   |                                                  |  |  |
| 除去債務形態マスタの追加 | 除去債務形態マスタ設定 | 以前は、資産除去債務科目を取得形態コードで設定していたが、除去債務形態<br>コードにて設定可能 |  |  |
| 除去債務割引計算利子率  | 除去債務割引計算利子率 |                                                  |  |  |
| マスタの追加       | マスタ設定       | 貸産登録時に割引計算札子率を初期表示可能                             |  |  |
|              | 資産記帳        |                                                  |  |  |
| 除土住政にもの資産計で  | 外部データ取込     | 除去債務単独以外に、本体資産に除去債務込み                            |  |  |
| 际工具務込みの具圧対応  | リース契約登録     | (除去債務区分:除去債務対象)として登録することが可能                      |  |  |
|              | リース契約一括登録   |                                                  |  |  |
| 除去債務資産の一部    | 資産の移動       | 除去債務資産の一部移動・一部処分が可能                              |  |  |
| 異動対応         | 資産の処分       |                                                  |  |  |
| 除去履行仕訳対応     | 仕訳データ作成     | 除去履行仕訳の作成が可能                                     |  |  |
| 除去債務計上仕訳の    | 4.31 万作式    | 既存資産の除去債務計上仕訳について、間接法・直接法の選択が可能                  |  |  |
| 直接法对応        | 江武ナージ1F戌    | (会社情報マスタの設定に準ずる)                                 |  |  |
| 除去債務増加配賦仕訳   | 仕訳データ作成     | 除去債務増加利息額を配賦率に応じて、関係部署に配賦する仕訳が作成可能               |  |  |
|              | 除去債務利息計算表   |                                                  |  |  |
| 帳票の新規追加      | 資産除去債務増減内訳表 | 左記の新規帳票を追加                                       |  |  |
|              | 除去債務資産情報一覧表 |                                                  |  |  |

### SuperStream-FA+ ~1-26. 資産除去債務対応~

### <u>SP20090731版の資産除去債務機能に関して</u>

SP20090731版 (FA+0070) の資産除去債務機能をご利用いただいている場合、20100630版に バージョンアップすると、一部機能が変更になります。 SP20100630版での対応については下記の一覧をご参照ください。

#### ■ 対応機能一覧

| SP20090731版での機能/帳票名称 | SP20100630版での対応について                                  |
|----------------------|------------------------------------------------------|
| 資産データ抽出処理            | 「外部データ作成」から資産マスタのデータを出力                              |
| 除去債務計算処理             | 資産の登録時に割引現在価値が計算されて、「月次更新」を実行した際に<br>利息額が資産マスタに更新される |
| 除去債務資産一括登録           | 「外部データ取込」から除去債務資産を一括で取り込むことが可能                       |
| 仕訳データ作成(既存除去債務計上)    | 「仕訳データ作成」の取得仕訳、取得価額修正仕訳について特別損失の計上に対応                |
| 仕訳データ作成(除去債務増加計上)    | 「仕訳データ作成」で除去債務増加仕訳を作成可能                              |
| 除去債務内訳表              | 除去債務資産一覧表で除去債務の詳細情報を確認可能                             |

### SuperStream-FA+ ~付録.その他機能改善~

#### ■ その他機能改善

| 概要機能          |               | 詳細                                                                  |  |
|---------------|---------------|---------------------------------------------------------------------|--|
|               | FA+ユーザーマスター覧表 |                                                                     |  |
| マスタチェックリストの追加 | 管理単位別部門マスター覧表 | 左記マスター覧表を新規追加                                                       |  |
| 平成22年度税制改正の対応 | 資産記帳          | 中小企業者の少額減価償却資産の適用期間延長に<br>伴い、左記処理に対し、償却開始が2012年3月までの<br>登録を可能にしました。 |  |

※上記機能の詳細は、システム操作ガイド、システム設定ガイドをご確認下さい。

### SuperStream-FA+ ~付録. 変更DB一覧~

#### ■ 変更テーブル一覧

| 変更内容          | テーブル名              | テーブルID          | テーブル名                  | テーブルID          |
|---------------|--------------------|-----------------|------------------------|-----------------|
|               | 一括償却資産償却履歴マスタ      | FAIKTMST        | 資産償却費マスタ               | FASPDMST        |
|               | 会社情報マスタ2           | FAKJ2MST        | レポート作成用資産マスタ3          | FASR3MST        |
|               | 入力データトランザクション3     | <b>FANR3TRN</b> | 資産マスタ退避ワーク             | FASSNWRK        |
|               | 入力トランザクションワーク2     | FANT2WRK        | 仕訳情報マスタ                | FASWJMST        |
|               | 入力データワークトランザクション3  | <b>FANW3TRN</b> | 資産予測マスタ2               | FASY2MST        |
| テーブル項目追加      | 資産履歴マスタ            | FARK3MST        | 予測抽出条件定義マスタ            | FAYCJMST        |
|               | 資産履歴退避ワーク3         | FARK3WRK        | 入力トランザクション一覧表ワーク2      | WFP012001       |
|               | レポート作成用資産履歴マスタ3    | FARP3MST        | 固定資産履歴表帳票ワーク           | WFP044000       |
|               | 償却履歴マスタ            | FASKRMST        | 減価償却費履歴表ワーク            | WFP045000       |
|               | 償却情報マスタ            | FASJHMST        | 資産償却費一覧表ワーク            | WFP052000       |
|               | 資産マスタ3             | FASN3MST        | リース資産入力チェックリスト(固定資産情報) | WFP201001       |
|               | 一括償却資産償却履歴マスタ退避ワーク | FAIKTBAK        | 統合退避資産履歴ワーク            | FARRKBAK        |
|               | 除去債務形態マスタ          | FAJKSMST        | 減価償却費履歴マスタ退避ワーク        | FASKRBAK        |
|               | 除去債務処分用月別利息マスタ     | FAJSRMST        | 統合退避資産ワーク2             | FASN2BAK        |
|               | 除去債務資産統合ワーク        | FAJSTWRK        | 統合退避資産ワーク3             | <b>FASN3BAK</b> |
| <u>ᆇᆁᅳ</u> ブル | 除去債務月別利息マスタ        | FAJTRMST        | 資産償却費マスタ退避ワーク          | FASPDWRK        |
| 和応プーノル        | 除去債務割引計算利子率マスタ     | FAJWRMST        | 統合退避資産ワーク              | FASSNBAK        |
|               | 統合退避経過措置除去債務資産ワーク  | FAKJSBAK        | 入力トランザクションワーク(削除)      | FAZTRWRK        |
|               | 統合退避資産履歴ワーク2       | FARK2BAK        | 入力トランザクションワーク2(削除)     | FAZT2WRK        |
|               | 統合退避資産履歴ワーク3       | FARK3BAK        | 資産除去債務資産増減内訳表ワーク       | WFP058000       |
|               | 資産除去債務資産一覧表ワーク     | FARP3MST        | 除去債務現在価値計算表ワーク         | WFP059000       |

※機能追加・改善による変更テーブル一覧となります。

# SuperStream-Planning ~新規追加·改善機能説明~

### <目次>

- 1. マスタメインテナンスの保存確認
- 2. キューブの決算単位出力
- 3. COREの配賦設定取込み機能の追加
- 付録.その他機能改善

©2010 SSJ K.K. All rights reserved.

### SuperStream-Planning ~1-1.マスタメインテナンスの保存確認~

#### ■ 機能追加背景

「マスタメインテナンス」で編集後、保存を行わずに終了することができるため、編集内容が 保存されない場合がありました。

#### ■機能内容

「マスタメインテナンス」で編集後、保存を行わずに終了する場合、確認メッセージを 表示するようにしました。

■ メリット/効果

確認メッセージにより、操作ミスを防ぐことができます。

#### ■ 対応プログラム

・マスタメインテナンス/plmmt020.exe

### SuperStream-Planning ~1-2. マスタメインテナンスの保存確認~

### SuperStream

#### 【マスタメインテナンス画面】 🍘 マスタメインテナンス (Ver 3.4.91) - O X 検索 -組織マスタメインテナンス □ コード表示 検索文字列: 検索 分類マスタ(0001)会計組織 分類コート\* 分類名称 🖃 🔓 会計組織 0001 会計組織 □ ● 全社 □ 圓 東京本社 □ 圓 東京営業本部 - 🗐 本社第1営業グループ ─圆 本社営業2課 □ ■ 本社第2営業グループ - 鳳東京本社総務部 - II 本社経理課 - II 本社総務課 □ 鋼 大阪支店 □ 圓 大阪営業本部 □ ■ 大阪第1営業グループ 確認メッセージを表示 - 💷 大阪営業1課 □ ● 大阪第2営業グループ う 変更内容を保存しないで終了しますか? はい(い) いいえ(い) 🔲 北海道営業 1 課 🔲 北海道営業2課 白 創 北海道第2営業グループ - 🗐 北海道営業3課 - 3 北海道営業4課 □ ● 北海道支店総務部 > < E2 修正 E3 削除 E4 全展開 <u>E1</u>追加 <u>F5全て閉じる</u> E10 保存 E12 終了 NUM CAPS 2010/05/12 16:09

©2010 SSJ K.K. All rights reserved.

### SuperStream-Planning ~2-1. キューブの決算単位出力~

### SuperStream

#### ■機能追加背景

四半期、中間、9ヶ月、年次決算の決算期単位で分析を行うには、レポート上での編集が 必要でした。

#### ■機能内容

キューブのTIME (期間) ディメンションに、決算期単位の集計値を算出するためのメンバを 作成可能としました。そして、レポート作成時に決算期単位のメンバを選択でき、キャッシュフロー 精算表の出力時にも決算期単位のメンバを選択することができます。

#### ■ メリット/効果

従来の「月単位」および「期首月からの累計」の分析に加え、「決算期単位」での分析が行えるようになるため、より実用的なレポートを作成できるようになります。

#### ■ 対応プログラム

- ・キューブ作成/CallCreateModel.exe,CreateModel.dll
- ・実績データ取込/ImportActual\_UI.exe
- ・キャッシュフロー精算書作成/plcfl300a.exe.plcfl300b.exe.plcfl300c.exe
- ・新レポート作成/plprn060.exe
- ・システム設定/plsys010.exe
- ・共通/plCmnDimSearch.exe,PLSTREAMINI.dll,plgetCbVal050.exe,LinkTable.csv

### SuperStream-Planning ~2-2.キューブの決算単位出力~

### SuperStream

### 「システム設定」で決算期単位出力の有無、決算仕訳の加算、累計メンバーの作成有無 などを設定

#### 【システム設定/その他設定1画面】 🔂 システム設定 (Ver 3.4.61) ■その他設定1 20 決算期集計メンバ設定 SuperStream - CC 決算期毎の集計を行うTIMEディメンションメンバ C 無効 布纳 ホスト名 実績データ取込み設定 ド情報取得 ユーザー名 当月データとして、取込み時に以下を加算する 🔽 四半期決算仕訳データ 🔽 中間決算仕訳データ 🔽 9ヶ月決算仕訳データ ハペスワート COREにおける棚卸料目の取り扱い ▶ 以下のどれにも該当しない キューブ作成(TIMEディメンション設定) SuperStream - Pla 月·決算仕訳加算設定 フォルタ設定情報 通常科目 ☞ 四半期決算仕訳 ☞ 中間決算仕訳 ▼ 9ヶ月決算什訳 ▼ 年次決算仕訳 インストールフォ 棚卸科目 ▼ 四半期決算仕訳 ▼ 中間決算仕訳 ▼ 9ヶ月決算仕訳 ▼ 年次決算仕訳 ワークフォルダ 累計·決算仕訳引維設定。 ロカウォルカ データフォルダ 通常科目 ☑ 四半期決算仕訳 ▶ 中間決算仕訳 ☞ 9ヶ月決算仕訳 ▶ 年次決算仕訳 決算集計メンバー マスな構成では春季局 ✓ 四半期集計パンパを 作成する メンバ名称(四半期発生) 「YYYY/第?四半期(発生) 組織 デフォルト 料目 メンバ名称四半期累計) (YYYY/第?四半期(累計) デフォルト 引維 第3四半期(累計) □ 四半期 □ 中間 ┏ 9ヶ月 機能1 機能2 第4四半期(累計) □ 四半期 ▼ 中間 ▼ 9ヶ月 機能3 YYYY/中間決算 メンバ名称(中間) ▶ 中間集計パパを デフォルト 機能4 ▶ 四半期 □ 中間 ■ □ 9ヶ月 引紺 相手先 √バタ称(9ヶ月) ▶ 9ヶ月集計メンパを 作成する YYYY/9ヶ月決算 デフォルト メニュー起動モート ☞ 四半期 ☞ 中間 ┏ 9ヶ月 る「結 モート設定 メンバ名称(年次) YYYY/年次決算 (デ フォコント) ☑ 年次集計がかぎ 作成する 表示位置 ▼四半期 ▼中間 ▼9ヶ月 引維 F10 デフォルト F11 保存 F12 終了 E1 ODBC接続 E12 終了 NUM 2010/05/17 16:39

#### ■ 注意点

「その他設定1」の設定を変更した場合は、キューブ作成を行う必要があります。

©2010 SSJ K.K. All rights reserved.

### SuperStream-Planning ~2-3. キューブの決算単位出力~

#### 【レポート作成/メンバー選択画面】

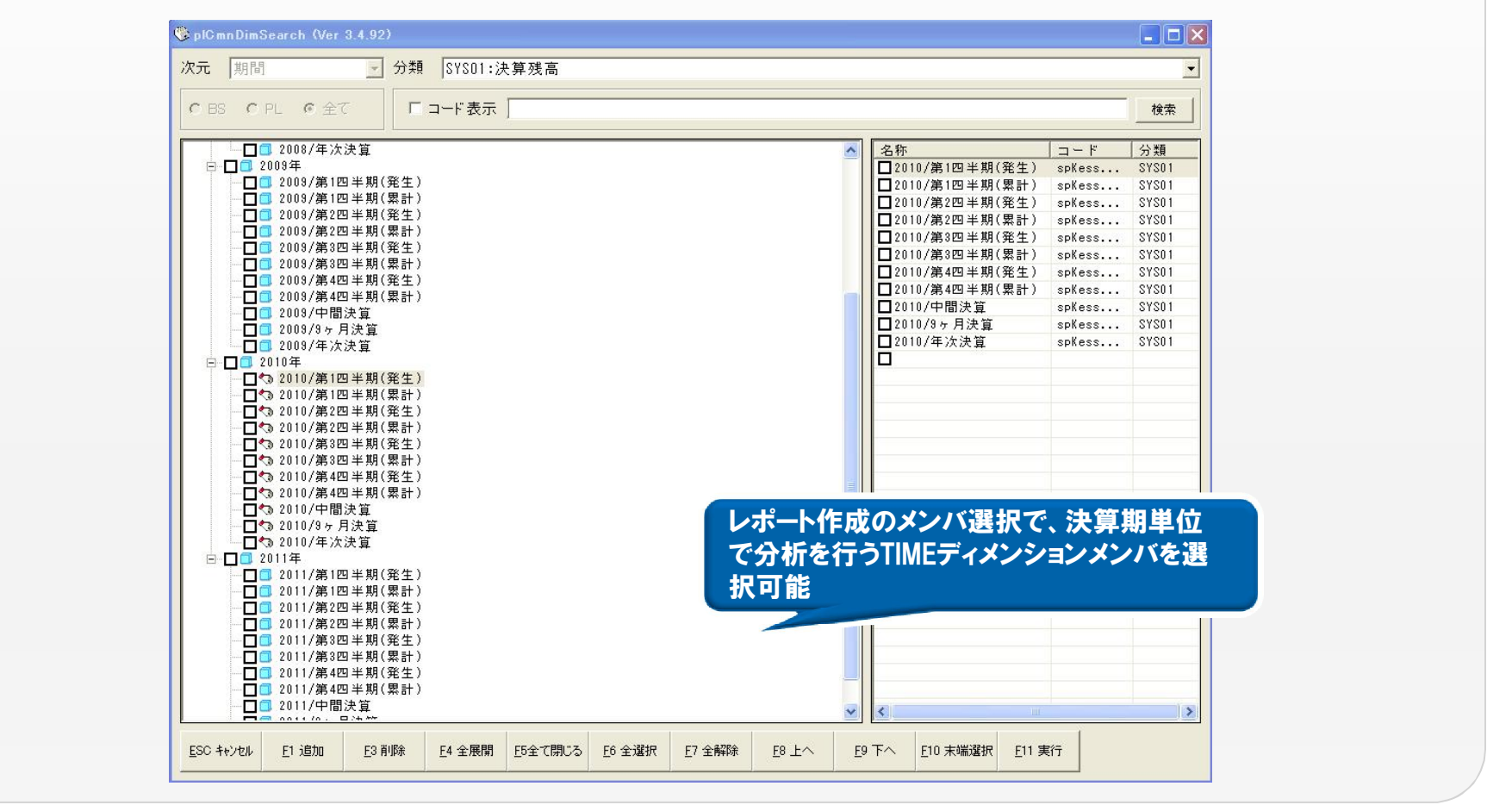

<u>SuperStream</u>

### SuperStream-Planning ~3-1. COREの配賦設定取込み機能追加~

### SuperStream

#### ■機能追加背景

CORE側で登録している配賦設定の内容を、Planningに取込むことができませんでした。

#### ■機能内容

COREの配賦設定を、Planningの配賦設定に変換して取込むことができます。

#### ■ メリット/効果

CORE側で登録している配賦設定をPlanningに取込み、配賦処理を行うことが可能となります。

#### ■ 対応プログラム

- ・配賦設定/plhif010.exe
- ・グループ配賦処理/plhif030.exe
- ・配賦設定取り込み/plimpHIF010.exe
- ・配賦パターン取り込み/plimpHIF020.exe

### SuperStream-Planning ~3-2. COREの配賦設定取込み機能追加~

### SuperStream

#### 【配賦設定取込み画面】

| 26 | ウルーフロード   | 配験グループ名 | 称         |                | CORE   | 記職処理登録件数 | PL配職設定取込済件数 | PL配賦設定変更件数      | PL削除影響ケルーフ    | *件数            |
|----|-----------|---------|-----------|----------------|--------|----------|-------------|-----------------|---------------|----------------|
| 1  | G001      | 配職グループ  | ή         |                | 1      |          | 1           | 0               | 0             |                |
| 5  | G002      | 配職グループ  | 2         |                | 1      |          | 1           | 1               | 0             |                |
| 5  | G003      | 配職グループ  | 3         |                | 1      |          | 1           | 0               | 0             |                |
|    | G006      | 配職グループ  | 6         |                | 1      |          | 1           | 1               | 0             |                |
| 5  | G009      | 配職グループ  | 9         |                | 3      |          | 3           | 1               | 0             |                |
|    | G012      | 配職グループ  | 12        |                | 3      |          | 3           | 1               | 0             |                |
|    | G015      | 配職グループ  | 15        |                | 3      |          | 2           | 1               | 0             |                |
|    | G018      | 配職グループ  | 18        |                | 1      |          | 3           | 1               | 2             |                |
|    | G021      | 配職グループ  | 21        |                | 2      |          | 3           | 1               | 0             |                |
|    | G024      | 配職グループ  | 24        |                | 4      |          | 4           | 2               | 0             |                |
|    | G028      | 配職グループ  | 28        |                | 4      |          | 0           | 0               | 0             |                |
|    |           |         |           |                |        |          |             |                 |               |                |
|    |           |         |           |                |        |          |             |                 |               |                |
|    |           |         |           |                |        |          |             |                 |               |                |
|    |           |         |           |                |        |          |             |                 |               |                |
|    |           |         |           |                |        |          |             |                 |               |                |
|    |           |         |           |                |        |          |             |                 |               |                |
|    |           |         |           |                |        |          |             |                 |               |                |
|    |           |         |           |                |        |          |             |                 |               |                |
|    |           |         |           |                |        |          |             |                 |               |                |
|    |           |         |           |                |        |          |             |                 |               |                |
|    |           |         |           |                |        |          |             |                 |               |                |
|    |           |         |           |                |        |          |             |                 |               |                |
|    |           |         |           |                |        |          |             |                 |               |                |
|    |           |         |           |                |        |          |             |                 |               |                |
|    |           |         |           |                |        |          |             |                 |               |                |
|    |           |         |           |                |        |          |             |                 |               |                |
|    |           |         |           |                |        |          |             |                 |               |                |
|    |           |         |           |                |        |          |             |                 |               |                |
|    |           |         |           |                |        |          |             |                 |               |                |
|    |           |         |           |                |        |          |             |                 |               |                |
|    |           |         |           |                |        |          |             |                 |               |                |
|    |           |         |           |                |        |          |             |                 |               |                |
|    |           |         |           |                |        |          |             |                 |               |                |
|    |           |         |           |                |        |          |             |                 |               |                |
|    |           |         |           |                |        |          |             |                 |               |                |
| 00 | RE7 ,     | n 384m  | FO 8729   | C4 A3840       | FE     | re F     | 7 Katlin no | F9 配版No Fig. Fr |               | F10 68 7       |
| 訪  | 这 <u></u> | ∠ 温抓    | ra Perrit | <u>1</u> 4 王湛訳 | FD 王胜府 | 10 1     | 翻設定 10      | 発播設定 上10日       | 101 上11 美行    | <u>F</u> 12 統了 |
|    |           |         |           |                |        |          |             |                 |               |                |
|    |           |         |           |                |        |          |             | NU              | JM CAPS 2010/ | 05/14 1        |
| -  |           |         |           |                |        |          |             |                 |               |                |

#### 【配賦パターン取込み画面】

| 己成パターンユー      | 記載パターン名称           | PL 配賦ハウーン取込済件                | PL配赋//为->变更件数 | CORE 配版グループ登録。 | PL配腻ゲループ取込済件。       | PL配職511-7変更件数。                |
|---------------|--------------------|------------------------------|---------------|----------------|---------------------|-------------------------------|
| FP01          | 記載/20-21           | 0                            | 0             | 11             | 0                   | 0                             |
| FP02          | 配職パターン2            | 0                            | 0             | 1              | 0                   | 0                             |
| FP03          | 配職パターン3            | 0                            | 0             | 1              | 0                   | 0                             |
| FP04          | 配賦パターン4            | 0                            | 0             | 1              | 0                   | 0                             |
| FP05          | 配職パターン5            | 0                            | 0             | 1              | 0                   | 0                             |
| FP06          | 配職パターン6            | 0                            | 0             | 1              | 0                   | 0                             |
| FP07          | 配職パターン7            | 0                            | 0             | 1              | 0                   | 0                             |
| FP08          | 配職バターン8            | 0                            | 0             | 1              | 0                   | 0                             |
| FP09          | 配職/約-29            | 0                            | 0             | 1              | 0                   | 0                             |
|               |                    |                              |               |                |                     |                               |
|               |                    |                              |               |                |                     |                               |
|               |                    |                              |               |                |                     |                               |
|               |                    |                              |               |                |                     |                               |
|               |                    |                              |               |                |                     |                               |
|               |                    |                              |               |                |                     |                               |
|               |                    |                              |               |                |                     |                               |
|               |                    |                              |               |                |                     |                               |
|               |                    |                              |               |                |                     |                               |
|               |                    |                              |               |                |                     |                               |
|               |                    |                              |               |                |                     |                               |
|               |                    |                              |               |                |                     |                               |
|               |                    |                              |               |                |                     |                               |
|               |                    |                              |               |                |                     |                               |
|               |                    |                              |               |                |                     |                               |
|               |                    |                              |               |                |                     |                               |
|               |                    |                              |               |                |                     |                               |
|               |                    |                              |               |                |                     |                               |
| XORE카~)<br>読込 | <u>E2 選択 E3 解除</u> | <u>F4</u> 全選択 <u>F</u> 5 全解除 |               | E8 E9g         | がターンコード<br>経番設定 E10 | <u>E</u> 11 実行 <u>E</u> 12 終了 |
|               |                    |                              |               |                |                     |                               |

### SuperStream-Planning ~3-3. COREの配賦設定取込み機能追加~

### SuperStream

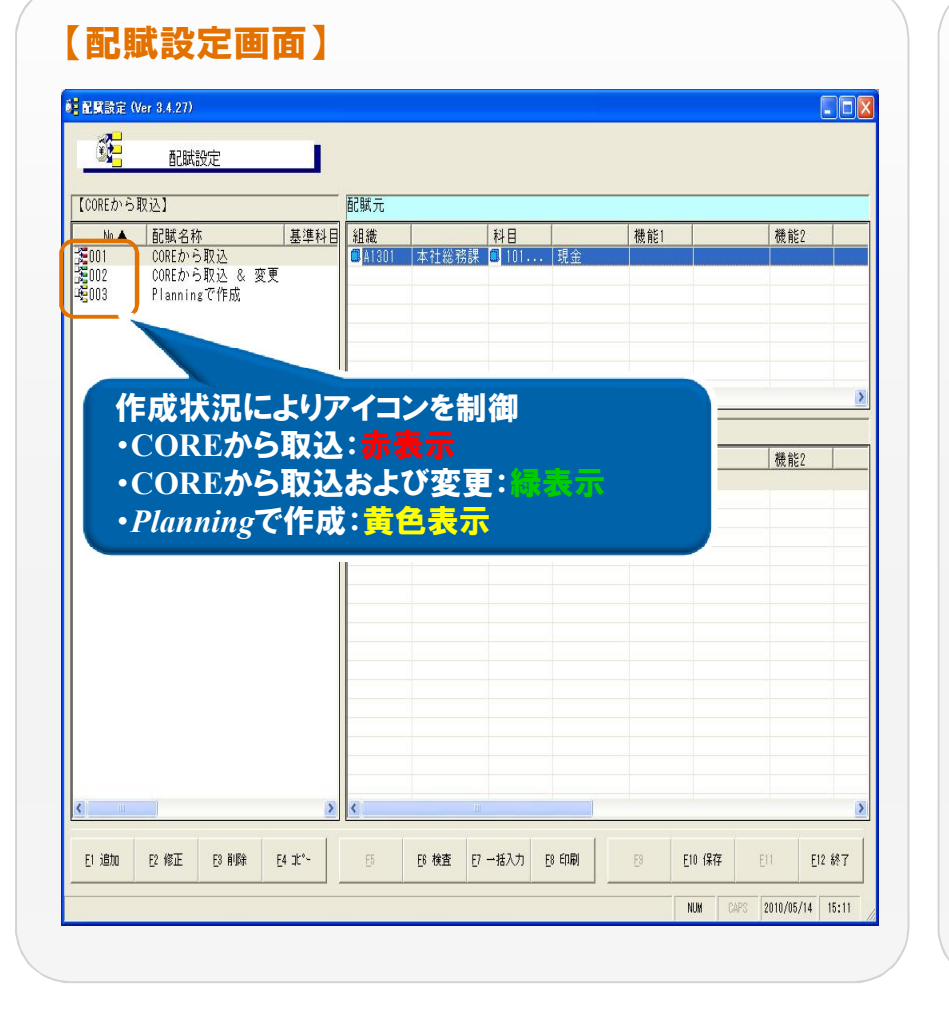

### 【グループ配賦設定画面】

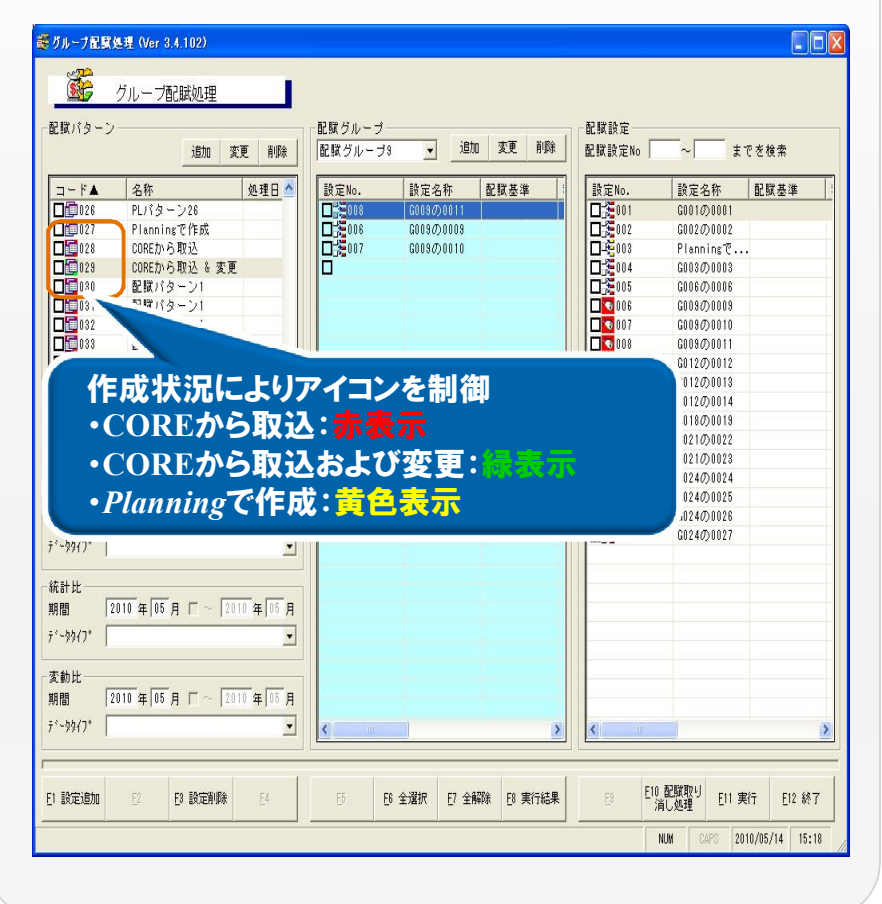

### SuperStream-Planning ~付録.その他 機能改善~

#### ■その他 機能改善

| 概要            | 機能         | 詳細                                     |
|---------------|------------|----------------------------------------|
| リンク中のメンバの表示変更 | マスタメインテナンス | ユーザー分類にリンクされているメンバについて、 アイコンを<br>水色で表示 |

※上記機能の詳細は、システム操作ガイド、システム設定ガイドをご確認下さい。

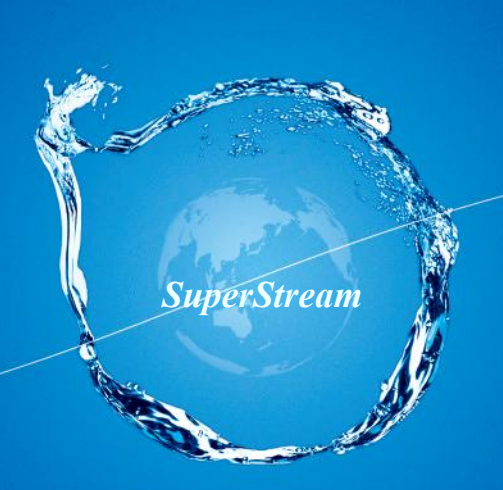

# ご清聴ありがとうございました。

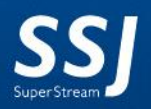